# eBook Gratuit

# APPRENEZ intellij-idea

eBook gratuit non affilié créé à partir des contributeurs de Stack Overflow.

# #intellij-idea

### Table des matières

| À propos1                                                                 |
|---------------------------------------------------------------------------|
| Chapitre 1: Démarrer avec intellij-idea                                   |
| Remarques                                                                 |
| Examples                                                                  |
| Installation ou configuration2                                            |
| Windows et Linux                                                          |
| OS X / MacOS                                                              |
| Arch Linux                                                                |
| Ubuntu                                                                    |
| Autre                                                                     |
| Bonjour le monde!4                                                        |
| Migration d'Eclipse14                                                     |
| Chapitre 2: Caractéristiques peu connues                                  |
| Examples                                                                  |
| Injection de langue                                                       |
| Aperçu rapide                                                             |
| Vérifiez la vidéo screencast sur YouTube à propos de cette fonctionnalité |
| Chapitre 3: Comment installer des plugins                                 |
| Introduction                                                              |
| Examples                                                                  |
| Pour télécharger et installer un plugin de référentiel25                  |
| Pour installer un plugin depuis le disque25                               |
| Chapitre 4: Exportation                                                   |
| Examples                                                                  |
| Construire un .jar                                                        |
| Chapitre 5: Hibernate HQL console et inspections                          |
| Introduction                                                              |
| Examples                                                                  |
| Configuration des inspections HQL                                         |

| Chapitre 6: IdeaVim                                      |    |
|----------------------------------------------------------|----|
| Remarques                                                |    |
| Examples                                                 |    |
| Affichage des numéros de ligne                           |    |
| Allouer des frappes au clavier contradictoires à IdeaVim |    |
| Chapitre 7: Inspections                                  |    |
| Introduction                                             | 35 |
| Examples                                                 |    |
| @NotNull / @Nullable inspections                         |    |
| Chapitre 8: Modèles en direct                            |    |
| Examples                                                 |    |
| Ajouter facilement une méthode de test                   |    |
| Insérer le nom de la classe en cours                     |    |
| Chapitre 9: Optimisation                                 | 40 |
| Examples                                                 | 40 |
| Personnalisation des options de la machine virtuelle     | 40 |
| Chapitre 10: Outils de base de données                   | 41 |
| Examples                                                 | 41 |
| Créer une nouvelle source de données                     | 41 |
| Chapitre 11: Raccourcis utiles                           |    |
| Examples                                                 |    |
| Compiler et exécuter                                     |    |
| Faire un projet (compiler modifié et dépendant)          |    |
| Windows: Ctrl + F9                                       |    |
| OS X / macOS: Cmd + F9.                                  |    |
| Compiler le fichier, le package ou le module sélectionné | 47 |
| Windows: Ctrl + Mai + E9                                 |    |
| OS X / macOS Cmd + Shift + EQ                            |    |
|                                                          |    |
|                                                          | 47 |
| Windows: Alt + Maj + F10                                 | 47 |
| OS X / macOS: Option + Maj + F10                         |    |

| Sélectionnez la configuration et le débogage                                                                                                    |
|----------------------------------------------------------------------------------------------------|
| Windows: Alt + Maj + F947                                                                                                    |
| OS X / macOS: Option + Maj + F947                                                                                                    |
| Courir                                                                                                    |
| Déboguer                                                                                                    |
| Exécuter la configuration du contexte à partir de l'éditeur                                                                                                    |
| Windows: Ctrl + Maj + F1048                                                                                                    |
| OS X / macOS: Cmd + Shift + F10                                                                                                    |
| Achèvement du code                                                                                                    |
| Achèvement du code de base (le nom de toute classe, méthode ou variable)                                                                                                    |
| Windows: Ctrl + Espace                                                                                                    |
| OS X / macOS: Cmd + Espace                                                                                                    |
| Achèvement du code intelligent (filtre la liste des méthodes et des variables par type att                                                                                                    |
| Windows: Ctrl + Maj + Espace                                                                                                    |
| OS X / macOS: Cmd + Maj + Espace                                                                                                    |
|                                                                                                    |
| Remplacer le code par une suggestion                                                                                                    |
| Remplacer le code par une suggestion    48      Ajout de code à partir d'une suggestion d'achèvement    49                                                                                                    |
| Remplacer le code par une suggestion    48      Ajout de code à partir d'une suggestion d'achèvement    49      Rechercher / Remplacer    49                                                                                                    |
| Remplacer le code par une suggestion       48         Ajout de code à partir d'une suggestion d'achèvement       49         Rechercher / Remplacer       49         Rechercher partout       49                                                                                                    |
| Remplacer le code par une suggestion       48         Ajout de code à partir d'une suggestion d'achèvement       49         Rechercher / Remplacer       49         Rechercher partout       49         Trouver       49                                                                                                    |
| Remplacer le code par une suggestion       48         Ajout de code à partir d'une suggestion d'achèvement       49         Rechercher / Remplacer       49         Rechercher partout       49         Trouver       49         Windows / Linux: Ctrl + F.       49                                                                                                    |
| Remplacer le code par une suggestion       48         Ajout de code à partir d'une suggestion d'achèvement       49         Rechercher / Remplacer       49         Rechercher partout       49         Trouver       49         Windows / Linux: Ctrl + F       49         OS X / macOS: Cmd + F       49                                                                                                    |
| Remplacer le code par une suggestion       48         Ajout de code à partir d'une suggestion d'achèvement       49         Rechercher / Remplacer.       49         Rechercher partout.       49         Trouver.       49         Windows / Linux: Ctrl + F.       49         OS X / macOS: Cmd + F.       49         Trouver le prochain       49                                                                                                    |
| Remplacer le code par une suggestion       48         Ajout de code à partir d'une suggestion d'achèvement       49         Rechercher / Remplacer       49         Rechercher partout       49         Trouver       49         Windows / Linux: Ctrl + F.       49         OS X / macOS: Cmd + F.       49         Trouver le prochain       49         Trouver précédent       49                                                                                                    |
| Remplacer le code par une suggestion       48         Ajout de code à partir d'une suggestion d'achèvement       49         Rechercher / Remplacer.       49         Rechercher partout.       49         Trouver       49         Windows / Linux: Ctrl + F.       49         OS X / macOS: Cmd + F.       49         Trouver le prochain       49         Remplacer.       49         Remplacer.       49                                                                                                    |
| Remplacer le code par une suggestion       48         Ajout de code à partir d'une suggestion d'achèvement       49         Rechercher / Remplacer       49         Rechercher partout       49         Trouver       49         Windows / Linux: Ctrl + F.       49         OS X / macOS: Cmd + F.       49         Trouver le prochain       49         Remplacer       49         Windows / Linux: Ctrl + R.       49                                                                                                    |
| Remplacer le code par une suggestion       48         Ajout de code à partir d'une suggestion d'achèvement       49         Rechercher / Remplacer       49         Rechercher partout       49         Trouver       49         Windows / Linux: Ctrl + F       49         OS X / macOS: Cmd + F       49         Trouver précédent       49         Windows / Linux: Ctrl + R       49         OS X / macOS: Cmd + R       49         Remplacer       49         Windows / Linux: Ctrl + R       49         Remplacer       49         Remplacer       49         Windows / Linux: Ctrl + R       49         Windows / Linux: Ctrl + R       49         OS X / macOS: Cmd + R       49         Agendation       49         Windows / Linux: Ctrl + R       49         OS X / macOS: Cmd + R       49                                                                                                  |
| Remplacer le code par une suggestion       48         Ajout de code à partir d'une suggestion d'achèvement       49         Rechercher / Remplacer.       49         Rechercher partout       49         Trouver       49         Windows / Linux: Ctrl + F.       49         OS X / macOS: Cmd + F.       49         Trouver le prochain       49         Remplacer.       49         Windows / Linux: Ctrl + R.       49         Trouver précédent.       49         Remplacer.       49         Windows / Linux: Ctrl + R.       49         Trouver précédent.       49         Trouver précédent.       49         Windows / Linux: Ctrl + R.       49         OS X / macOS: Cmd + R.       49         Trouver dans le chemin       49                                                                                                    |
| Remplacer le code par une suggestion       48         Ajout de code à partir d'une suggestion d'achèvement       49         Rechercher / Remplacer       49         Rechercher partout       49         Trouver       49         Windows / Linux: Ctrl + F.       49         OS X / macOS: Cmd + F.       49         Trouver le prochain       49         Trouver précédent       49         Windows / Linux: Ctrl + R.       49         Trouver précédent       49         Windows / Linux: Ctrl + R.       49         Windows / Linux: Ctrl + R.       49         Windows / Linux: Ctrl + R.       49         Windows / Linux: Ctrl + R.       49         Windows / Linux: Ctrl + R.       49         Windows / Linux: Ctrl + R.       49         Windows / Linux: Ctrl + Shift + F.       49         Windows / Linux: Ctrl + Shift + F.       49         Windows / Linux: Ctrl + Shift + F.       49 |

| Remplacer dans le chemin          |
|-----------------------------------|
| Windows / Linux: Ctrl + Maj + R50 |
| OS X / macOS: Cmd + Shift + R     |
| Refactoring                       |
| Copie                             |
| Bouge toi                         |
| Supprimer en toute sécurité       |
| Windows / Linux: Alt + Suppr      |
| OS X / macOS: Cmd + Supprimer     |
| Renommer                          |
| Méthode d'extraction              |
| Windows / Linux: Ctrl + Alt + M   |
| OS X / macOS: Cmd + Option + M    |
| Extraire le champ                 |
| Windows / Linux: Ctrl + Alt + F51 |
| OS X / macOS: Cmd + Option + F51  |
| Extraire la variable              |
| Windows / Linux: Ctrl + Alt + V51 |
| OS X / macOS: Cmd + Option + V51  |
| Extraire la constante             |
| Windows / Linux: Ctrl + Alt + C51 |
| OS X / macOS: Cmd + Option + C51  |
| Extraire le paramètre             |
| Windows / Linux: Ctrl + Alt + P51 |
| OS X / macOS: Cmd + Option + P51  |
| Autre                             |
| Surround avec                     |
| Windows / Linux: Ctrl + Alt + T51 |
| OS X / macOS: Cmd + Option + T51  |
| Navigation de base                |

| Aller à l'éditeur (depuis la fenêtre de l'outil)51                        |
|---------------------------------------------------------------------------|
| Mise au point sur la fenêtre d'outils correspondante                      |
| Windows: Alt + <numéro d'outil="" de="" fenêtre="">52</numéro>            |
| OS X / macOS: Cmd + <numéro de="" fenêtre="" l'outil="" la="">52</numéro> |
| Par exemple, basculer le focus sur la fenêtre du projet                   |
| Windows: Alt + 1                                                          |
| OS X / macOS: Cmd + 1                                                     |
| Fichiers récents popup                                                    |
| Windows: Ctrl + E                                                         |
| OS X / macOS: Cmd + E                                                     |
| Trouver une action                                                        |
| Windows: Ctrl + Maj + A                                                   |
| OS X / macOS: Cmd + Shift + A52                                           |
| Aller vers                                                                |
| Fichier :                                                                 |
| Windows: Ctrl + Maj + N53                                                 |
| OS X / macOS: Cmd + Shift + N53                                           |
| Classe:                                                                   |
| Windows: Ctrl + N53                                                       |
| OS X / macOS: Cmd + N                                                     |
| Symbole (classe / méthode / variable / nom de la constante):              |
| Windows: Ctrl + Alt + Maj + N53                                           |
| OS X / macOS: Cmd + Option + Maj + N53                                    |
| Partout :                                                                 |
| Windows: Maj + Maj53                                                      |
| OS X / macOS: Maj + Maj53                                                 |
| Aller au numéro de ligne                                                  |
| Windows: Ctrl + G53                                                       |
| OS X / macOS: Cmd + L                                                     |
| Revenir au dernier emplacement d'édition54                                |

| Windows: Ctrl + Maj + Retour arrière54                                    |
|---------------------------------------------------------------------------|
| OS X / macOS: Cmd + Maj + Retour arrière                                  |
| Recherche d'utilisation                                                   |
| Rechercher des utilisations / Rechercher des utilisations dans un fichier |
| Windows / Linux: Alt + F7 / Ctrl + F754                                   |
| OS X / macOS: Option + F7 / Ctrl + F754                                   |
| Mettez en surbrillance les utilisations dans un fichier                   |
| Windows / Linux: Ctrl + Maj + F754                                        |
| OS X / macOS: Cmd + Shift + F754                                          |
| Afficher les usages                                                       |
| Windows / Linux: Ctrl + Alt + F754                                        |
| OS X / macOS: Cmd + Option + F7                                           |
| Afficher les paramètres de la méthode54                                   |
| Windows / Linux: Ctrl + P54                                               |
| OS X / macOS: Cmd + P55                                                   |
| Sélection                                                                 |
| Windows: Ctrl + W55                                                       |
| OS X / macOS: Cmd + W                                                     |
| Windows: Ctrl + Maj + W55                                                 |
| OS X / macOS: Cmd + Shift + W55                                           |
| Windows: Alt                                                              |
| OS X / macOS: Opt                                                         |
| Windows: Alt + Maj                                                        |
| OS X / macOS: Opt + Shift                                                 |
| Windows: Alt + J                                                          |
| OS X / macOS: ctrl + G                                                    |
| Crédits                                                                   |

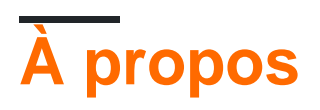

You can share this PDF with anyone you feel could benefit from it, downloaded the latest version from: intellij-idea

It is an unofficial and free intellij-idea ebook created for educational purposes. All the content is extracted from Stack Overflow Documentation, which is written by many hardworking individuals at Stack Overflow. It is neither affiliated with Stack Overflow nor official intellij-idea.

The content is released under Creative Commons BY-SA, and the list of contributors to each chapter are provided in the credits section at the end of this book. Images may be copyright of their respective owners unless otherwise specified. All trademarks and registered trademarks are the property of their respective company owners.

Use the content presented in this book at your own risk; it is not guaranteed to be correct nor accurate, please send your feedback and corrections to info@zzzprojects.com

## Chapitre 1: Démarrer avec intellij-idea

#### Remarques

intellij-idea est un IDE conçu comme le successeur spirituel de l' IDE Eclipse largement utilisé pour le développement Java. Eclipse, bien que extrêmement puissant, est souvent critiqué pour son extrême lourdeur et son utilisation difficile.

Intellij IDEA tente de créer un IDE avec une puissance similaire à Eclipse, mais avec une finition soignée. Les développeurs auraient avantage à utiliser IDEA en raison des nombreux outils et crochets nécessaires pour gagner du temps sur tous les projets. La complétion de code intelligente, l'intégration de tests unitaires natifs et la gestion native de Gradle ne sont que quelques-uns des points forts de Java IDE de Jetbrain

#### Examples

#### Installation ou configuration

Il existe deux versions principales d'IntelliJ IDEA: l'édition communautaire et l'édition ultime. L'édition Community est gratuite et ne manque pas de fonctionnalités en termes de développement Java SE.

## Windows et Linux

Téléchargez IntelliJ IDEA à partir du site Web JetBrains et suivez les procédures d'installation. Si le kit de développement Java (JDK) n'est pas installé, téléchargez et installez le JDK. Notez que vous avez besoin du JDK, seul l'environnement Java Runtime Environnent (JRE) ne suffit pas.

Une fois que IntelliJ IDEA a été téléchargé:

- 1. Exécutez le programme d'installation
- 2. Presse suivante
- 3. Choisissez un dossier dans lequel installer IntelliJ IDEA (dans la plupart des cas, laissez-le par défaut)
- 4. Choisissez un dossier de menu de démarrage pour créer des raccourcis IntelliJ IDEA (Dans la plupart des cas, laissez cela comme valeur par défaut)
- 5. Choisissez si vous souhaitez créer un raccourci sur le bureau et choisir d'associer différents fichiers Java à IntelliJ IDEA.
- 6. Appuyez sur suivant et attendez qu'il s'installe

## OS X / MacOS

Téléchargez IntelliJ IDEA à partir du site Web JetBrains, ouvrez le fichier d'image disque (\* .dmg)

téléchargé et faites glisser l'application dans l'alias de votre dossier  ${\scriptstyle / {\tt Applications}}$  .

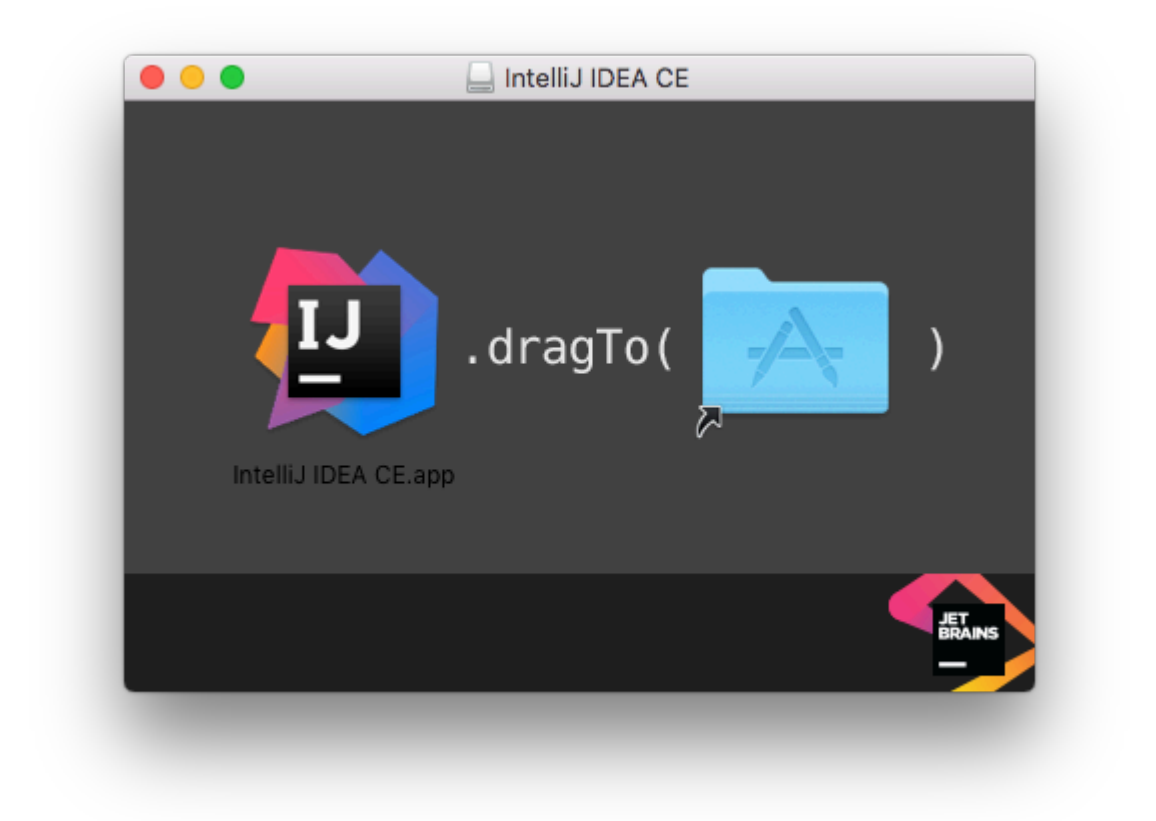

## Arch Linux

IntelliJ IDEA peut être installé sur Arch Linux en utilisant son gestionnaire de paquets, pacman. Ouvrez un terminal et entrez la commande suivante.

```
sudo pacman -S intellij-idea-community-edition
```

L'utilisation de sudo n'est pas requise si vous utilisez l'utilisateur root.

## Ubuntu

#### (1) Installez le paquet ubuntu-make.

#### Pour Ubuntu 16.04 et ultérieur,

sudo apt install ubuntu-make

Pour les versions précédentes d'ubuntu,

```
sudo add-apt-repository ppa:ubuntu-desktop/ubuntu-make
sudo apt-get update
sudo apt-get install ubuntu-make
```

(2) Après avoir installé Ubuntu Make, faites un

umake ide idea

Chemin d'installation par défaut: /home/current-user/.local/share/umake/ide/idea

Suivez le projet hello\_world listé ci-dessus.

Suivez la page ubuntu-make pour modifier l'installation par défaut et installer d'autres IDE.

### Autre

Vous trouverez plus de détails sur l'installation à l' adresse suivante : https://www.jetbrains.com/help/idea/2016.1/installing-and-launching.html

**Bonjour le monde!** 

Cela vous apprendra comment réaliser votre premier projet en utilisant IDEA.

Lancez IDEA et cliquez sur Create New Project partir de l'écran de démarrage:

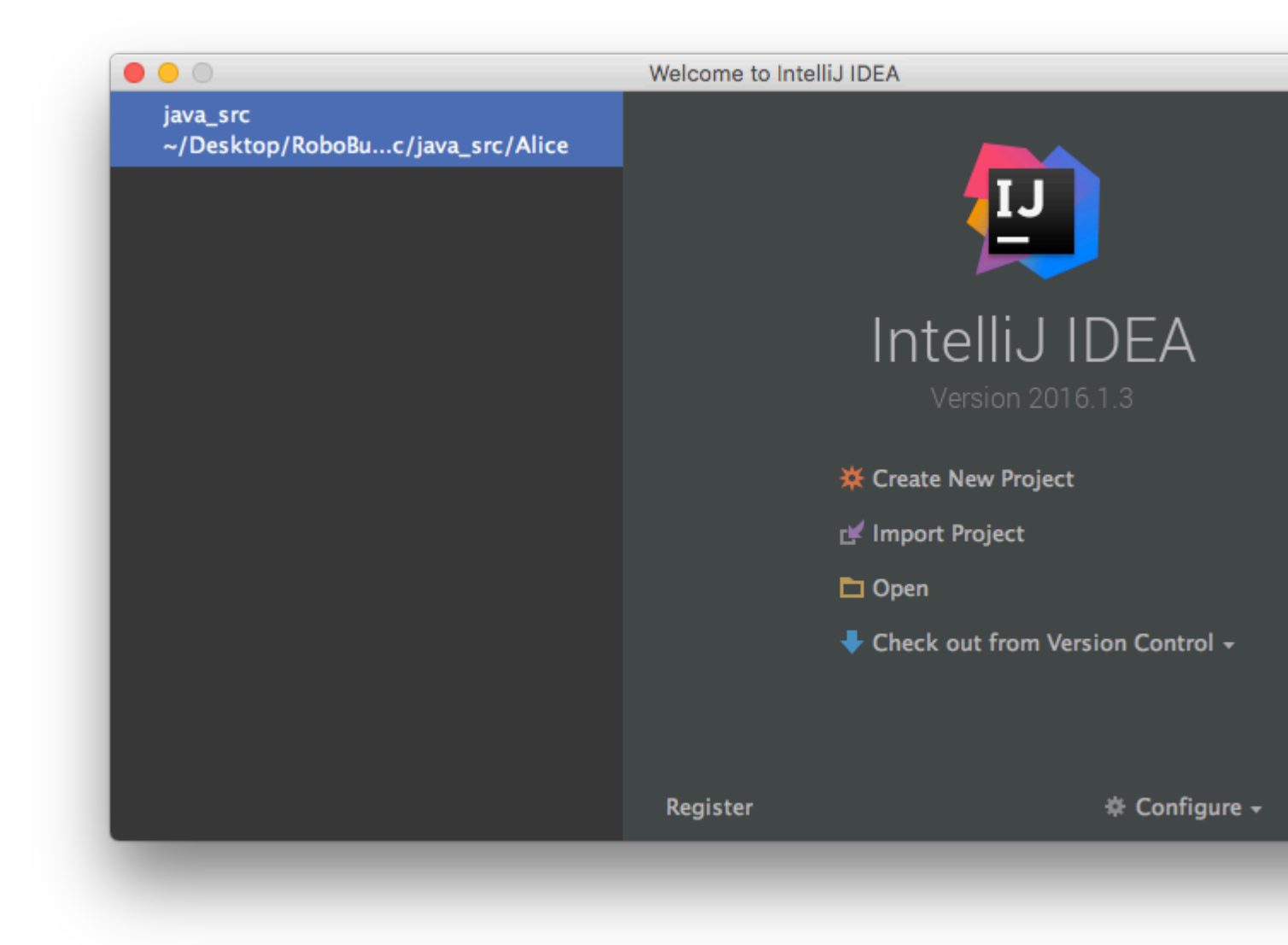

Cliquez sur  $_{\tt Next}$  sur l'écran suivant. Nous créons un projet Java simple, nous n'avons donc pas besoin d'ajouts ou d'extras à ce projet

|                            |                | New Project                     |
|----------------------------|----------------|---------------------------------|
| Java                       | Project SDK:   | 🖪 1.8 (java version "1.8.0_65") |
| 📕 Java Enterprise          |                | · · · ·                         |
| 🖕 JBoss                    | Additional Lib | oraries and Frameworks:         |
| 🕼 J2ME                     | JBOSS          | illian Mait                     |
| 🔍 Clouds                   | Arqu           |                                 |
| 🥏 Spring                   |                |                                 |
| 📑 Java FX                  | iava EE        | S Droois                        |
| 🛱 Android                  | Web            | Application                     |
| 🗩 IntelliJ Platform Plugin |                | itruts                          |
| nitializr 🔞                | ■ 🌣 s          | itruts 2                        |
| m Maven                    | <b></b>        | VebServices                     |
| 📀 Gradle                   | 🔲 🛵 Google     | App Engine                      |
| G Groovy                   | Groovy         |                                 |
| 🧐 Griffon                  | 🔲 🖏 Hiberna    | ate                             |
| 🥶 Grails                   | JavaEE I       | Persistence                     |
| 🦻 Static Web               | 🔳 🏅 Kotlin (   | Java)                           |
| 🍞 Flash                    | 🔳 【 Kotlin (   | JavaScript – experimental)      |
| Kotlin                     |                |                                 |
| Empty Project              |                |                                 |
| Help Cancel                |                |                                 |

Utilisez l'écran suivant pour créer le projet de modèle Java Hello World :

|                                        | New Project |
|----------------------------------------|-------------|
| Create project from <u>t</u> emplate   |             |
| 🕞 Command Line App                     |             |
| 📑 Java Hello World                     |             |
|                                        |             |
|                                        |             |
|                                        |             |
|                                        |             |
|                                        |             |
|                                        |             |
|                                        |             |
|                                        |             |
|                                        |             |
|                                        |             |
|                                        |             |
|                                        |             |
|                                        |             |
|                                        |             |
|                                        |             |
|                                        |             |
|                                        |             |
|                                        |             |
|                                        |             |
| Simple Java "Hello World" application. |             |
|                                        |             |
|                                        |             |
|                                        |             |
|                                        |             |
| Heip Cancel                            |             |

Enfin, nommez votre projet et sélectionnez un emplacement sur le disque, puis cliquez sur Finish :

|                   | New Project                                             |
|-------------------|---------------------------------------------------------|
| Project name:     | Overflow_Hello_World                                    |
| Project location: | ~//Desktop/Other Projects/Overflow/Overflow_Hello_World |
|                   |                                                         |
|                   |                                                         |
|                   |                                                         |
|                   |                                                         |
|                   |                                                         |
|                   |                                                         |
|                   |                                                         |
|                   |                                                         |
|                   |                                                         |
|                   |                                                         |
|                   |                                                         |
|                   |                                                         |
|                   |                                                         |
|                   |                                                         |
|                   |                                                         |
|                   |                                                         |
|                   |                                                         |
|                   |                                                         |
|                   |                                                         |
|                   |                                                         |
|                   |                                                         |
|                   |                                                         |
|                   |                                                         |
|                   |                                                         |
|                   |                                                         |
|                   |                                                         |
|                   |                                                         |
| Help Car          | icel                                                    |
|                   |                                                         |

Vous devriez vous retrouver avec une fenêtre qui ressemble à ceci:

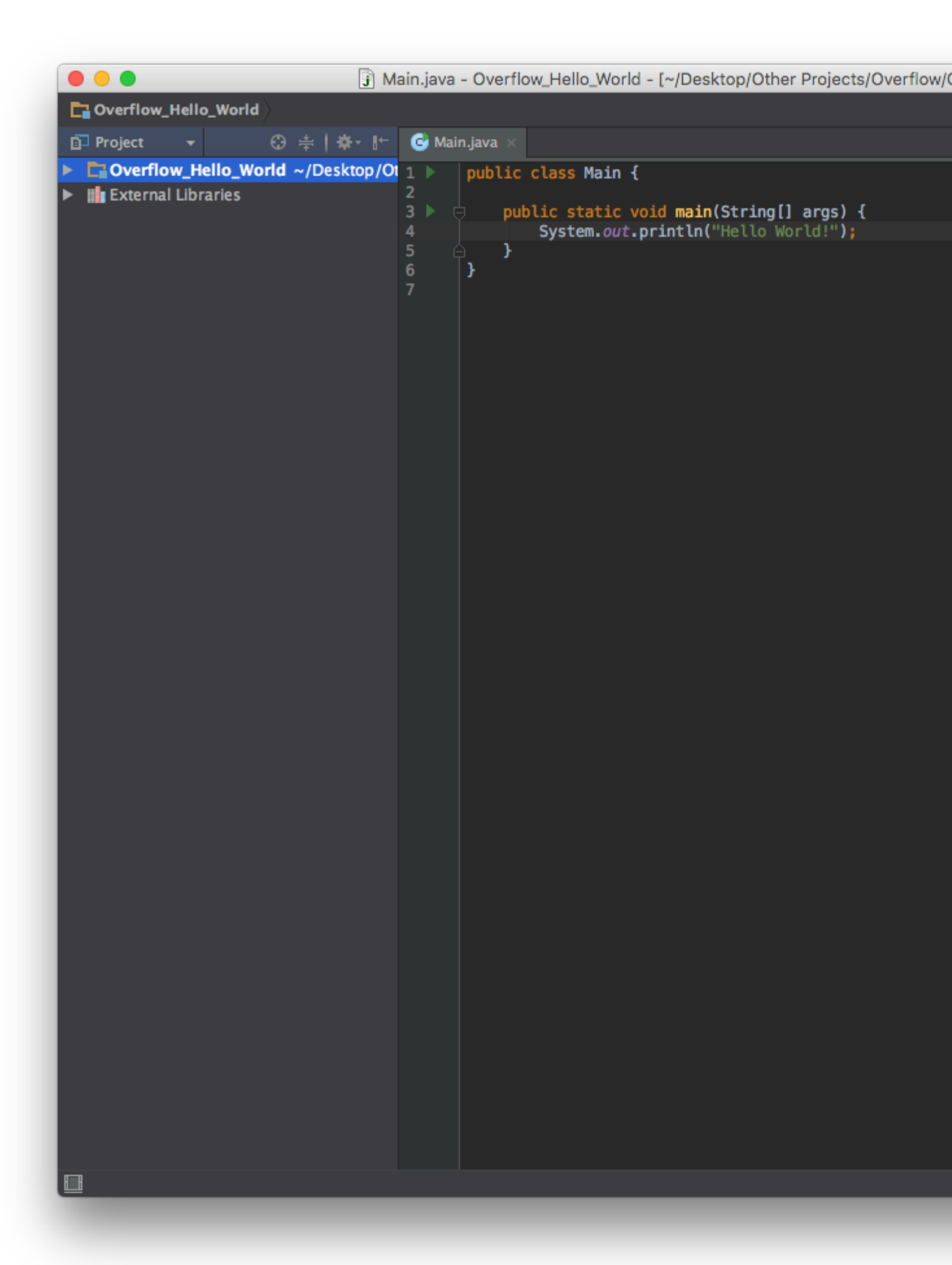

À ce stade, le projet est tout prêt, cliquez simplement sur le bouton Run ou sur Run -> Run 'Main'

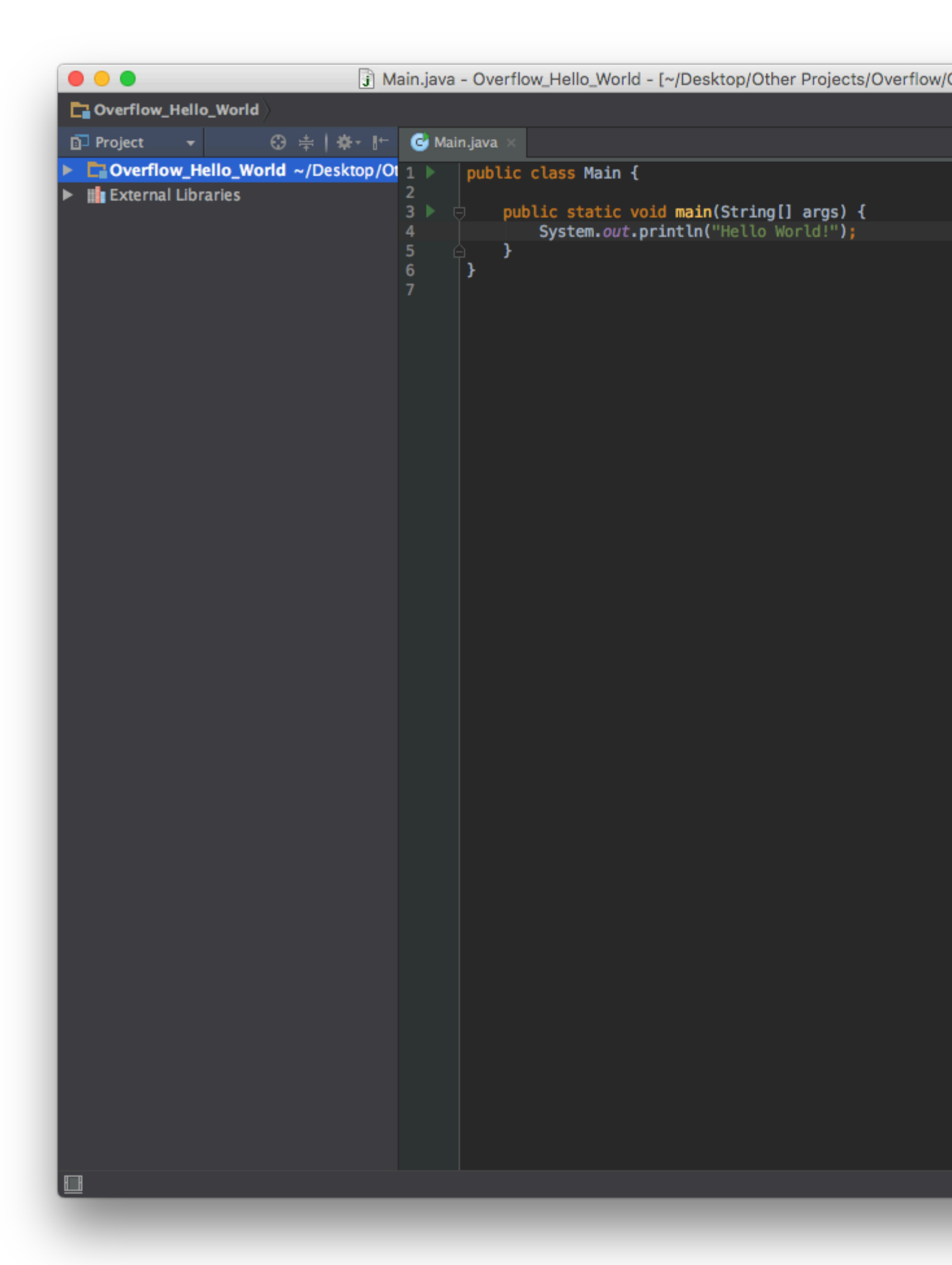

Et tu as fini! La console apparaîtra automatiquement, offrant ses salutations au monde entier!

|          |        | •            |         |           | j M            | ain.java | - Ov     | erflo  | w_Hello_World           | - [~/Desktop/Othe | r Projects/Ove         | rflow/ |
|----------|--------|--------------|---------|-----------|----------------|----------|----------|--------|-------------------------|-------------------|------------------------|--------|
|          | Ove    | erflow_Hell  | o_World | src 🗅     | 🕑 Main         |          |          |        |                         |                   |                        |        |
| Ē        | 🏳 Proj | ject 🔫       |         | ⊕ ≑       | <b>₩</b> • It- | 🕑 Mai    | n.java   | ×      |                         |                   |                        |        |
|          |        | verflow_H    | ello_Wo | rld ~/De  | sktop/Ot       | 1        | pub      | lic    | <pre>class Main {</pre> |                   |                        |        |
| <b> </b> |        | xternal Libi | raries  |           |                | 3 🕨 🛛    | Į<br>7   | pub    | lic static vo           | id main(String[]  | arg <u>s</u> ) {       |        |
|          |        |              |         |           |                | 4<br>5 ( | <u> </u> | ۶,     | System.out.p            | orintln("Hello Wo | orld! <mark>");</mark> |        |
|          |        |              |         |           |                | 6        | }        | 1      |                         |                   |                        |        |
|          |        |              |         |           |                |          |          |        |                         |                   |                        |        |
|          |        |              |         |           |                |          |          |        |                         |                   |                        |        |
|          |        |              |         |           |                |          |          |        |                         |                   |                        |        |
|          |        |              |         |           |                |          |          |        |                         |                   |                        |        |
|          |        |              |         |           |                |          |          |        |                         |                   |                        |        |
|          |        |              |         |           |                |          |          |        |                         |                   |                        |        |
|          |        |              |         |           |                |          |          |        |                         |                   |                        |        |
|          |        |              |         |           |                |          |          |        |                         |                   |                        |        |
|          |        |              |         |           |                |          |          |        |                         |                   |                        |        |
|          |        |              |         |           |                |          |          |        |                         |                   |                        |        |
|          |        |              |         |           |                |          |          |        |                         |                   |                        |        |
|          |        |              |         |           |                |          |          |        |                         |                   |                        |        |
|          |        |              |         |           |                |          |          |        |                         |                   |                        |        |
|          |        |              |         |           |                |          |          |        |                         |                   |                        |        |
|          |        |              |         |           |                |          |          |        |                         |                   |                        |        |
|          |        |              |         |           |                |          |          |        |                         |                   |                        |        |
|          |        |              |         |           |                |          |          |        |                         |                   |                        |        |
| Ru       |        | Main         |         |           |                |          |          |        |                         |                   |                        |        |
|          | • •    | /Libra       | ry/Java | a∕JavaVi  | rtualMad       | chines/  | jdk1     | .8.0   | _65.jdk/Conte           | ents/Home/bin/jav | /a                     |        |
|          | 1 1    | Hello        | World!  |           |                |          |          |        |                         |                   |                        |        |
|          |        | Proces       | s finis | hed with  | n exit (       | code 0   |          |        |                         |                   |                        |        |
| 10       |        |              |         |           |                |          |          |        |                         |                   |                        |        |
|          |        | 2            |         |           |                |          |          |        |                         |                   |                        |        |
| -n       | "<br>" | Г<br>¥       |         |           |                |          |          |        |                         |                   |                        |        |
|          |        |              |         |           |                |          |          |        |                         |                   |                        |        |
| ĸ        | 8      |              |         |           |                |          |          |        |                         |                   |                        |        |
| ×        | ۲      |              |         |           |                |          |          |        |                         |                   |                        |        |
| ?        |        |              |         |           |                |          |          |        |                         |                   |                        |        |
|          | Cor    | mpilation co | mpleted | successfu | lly in 13s     | 801ms (  | mome     | ents a | igo)                    |                   |                        |        |
| -        |        |              |         |           |                |          |          |        |                         |                   |                        |        |

#### **Migration d'Eclipse**

Intellij IDEA tente de faire appel à la vaste base de données Java qui utilise Eclipse pour leur développement en permettant aux développeurs de migrer leurs projets Eclipse vers une structure IDEA en quelques clics!

Commencez par démarrer IDEA et cliquez sur Import Project dans la fenêtre de démarrage:

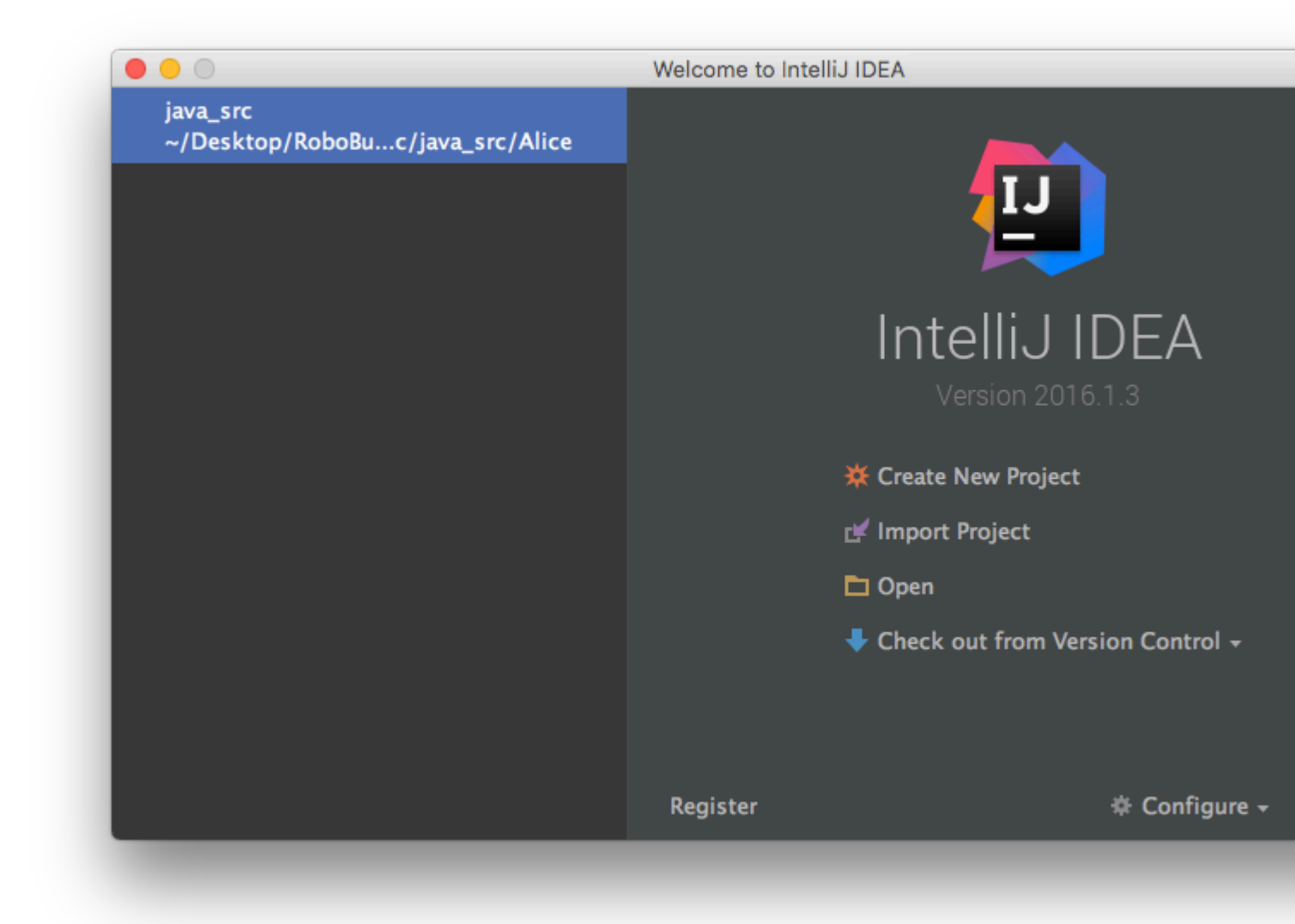

Ensuite, sélectionnez votre projet Eclipse en utilisant la fenêtre de l'explorateur

| Select directory with existing sources,<br>Eclipse project (.project) or classpath (.classpath) file,<br>Maven project file (pom.xml),<br>Bnd/Bndtools workspace (workspace/cnf),<br>Flash Builder project file (.project, *.fxp, *.fxpl),<br>Gradle build script (*.gradle).<br>Mide path<br>ibahl/Desktop/RoboBuggy/real_time/surface_src/java_src<br>RoboBuggy<br>Booffline<br>Readuino_src<br>Surface_src<br>Surface_src<br>Surface_src<br>Surface_src<br>Surface_src<br>Surface_src<br>Surface_src<br>Surface_src<br>Surface_src<br>Surface_src<br>Surface_src<br>Surface_src<br>Surface_src<br>Surface_src<br>Surface_src<br>Surface_src<br>Surface_src<br>Surface_src                                                                                                    | Select File or Directory to Import                                                                                                    |      |
|----------------------------------------------------------------------------------------------------|----------------------------------------------------------------------------------------------------|------|
| Image: Contract of the system of the system of the syst | Select directory with <b>existing sources</b> ,<br>Eclipse project (.project) or classpath (.classpath) file,<br>Maven project file (pom.xml),<br>Bnd/Bndtools workspace (workspace/cnf),<br>Flash Builder project file (.project, *.fxp, *.fxpl),<br>Gradle build script (*.gradle). |      |
| Ibahl/Desktop/RoboBuggy/real_time/surface_src/java_src <ul> <li>RoboBuggy</li> <li>offline</li> <li>real_time</li> <li>arduino_src</li> <li>surface_src</li> <li>arduino_src</li> <li>c++_src</li> <li>drivers</li> <li>java_src</li> <li>Web GUI</li> <li>README.md</li> <li>build.xml</li> <li>rbsm_config.txt</li> <li>README.md</li> <li>config.json</li> <li>CONTRIBUTING.md</li> <li>README.md</li> </ul>                                                                                                    | 🟫 📼 🗅 🕞 🖙 🗙 🍼 💷 🛛 🛛 Hide                                                                                                    | path |
| <ul> <li>RoboBuggy</li> <li>Goffline</li> <li>real_time</li> <li>arduino_src</li> <li>surface_src</li> <li>arduino_src</li> <li>c++_src</li> <li>c++_src</li> <li>drivers</li> <li>Java_src</li> <li>Web GUI <ul> <li>README.md</li> <li>build.xml</li> <li>rbsm_config.txt</li> <li>README.md</li> <li>config.json</li> <li>CONTRIBUTING.md</li> <li>README.md</li> </ul> </li> <li>Drag and drop a file into the space above to quickly locate it in the tree</li> </ul>                                                                                                    | ıbahl/Desktop/RoboBuggy/real_time/surface_src/java_sr                                                                                                    | c 🎽  |
| Web GUI     BEADME.md     Build.xml     rbsm_config.txt     BEADME.md     Config.json     CONTRIBUTING.md     README.md     README.md     Drag and drop a file into the space above to quickly locate it in the tree  Cancel OK                                                                                                    | <ul> <li>RoboBuggy</li> <li>offline</li> <li>real_time</li> <li>arduino_src</li> <li>surface_src</li> <li>arduino_src</li> <li>c++_src</li> <li>drivers</li> </ul>                                                                                                    |      |
| ? Cancel OK                                                                                                    | Web GUI     BEADME.md     Build.xml     rbsm_config.txt     README.md     Config.json     CONTRIBUTING.md     README.md     README.md     Drag and drop a file into the space above to quickly locate it in the tre                                                                   |      |
|                                                                                                    | ? Cancel Ol                                                                                                    | ĸ    |

Intellij vous demandera le modèle à partir duquel vous importez, assurez-vous que  $_{\tt Eclipse}$  est sélectionné avant de cliquer sur  $_{\tt Next}$ 

|                                             | Import Project |
|---------------------------------------------|----------------|
| Create project from <u>existing</u> sources |                |
| Import project from external model          |                |
|                                             |                |
| Fx Flash Builder                            |                |
| © Gradle                                    |                |
| <i>m</i> Maven                              |                |
|                                             |                |
|                                             |                |
|                                             |                |
|                                             |                |
|                                             |                |
|                                             |                |
|                                             |                |
|                                             |                |
|                                             |                |
|                                             |                |
|                                             |                |
|                                             |                |
|                                             |                |
|                                             |                |
|                                             |                |
|                                             |                |
|                                             |                |
|                                             |                |
|                                             |                |
|                                             |                |
|                                             |                |
| Help Cancel                                 |                |
|                                             |                |

L'écran suivant affichera une confirmation du chemin que vous souhaitez importer, cliquez simplement sur  $_{\tt Next}$  :

| Salact Eclinca projects      | directory                                                              |            |
|------------------------------|------------------------------------------------------------------------|------------|
| /Users/vivaanbabl/Desl       | arrectory:<br>.ktop/Other Projects/Overflow/RoboBuggy/real_time/surfac | e src/iav  |
| Intellil IDEA project and me |                                                                        | .c_5/c/jur |
|                              |                                                                        |            |
| Create module file           | es near .classpath files                                               |            |
| Keep project and r           | module files in                                                        |            |
| Project format: .idea        | a (directory based) 🔻                                                  |            |
| Link created Intellij II     | DEA modules to Eclipse project files                                   |            |
| Detect test sources (com     | nma-separated path masks, '*' and '?' wildcards allowed):              |            |
|                              |                                                                        |            |
|                              |                                                                        |            |
|                              |                                                                        |            |
|                              |                                                                        |            |
|                              |                                                                        |            |
|                              |                                                                        |            |
|                              |                                                                        |            |
|                              |                                                                        |            |
|                              |                                                                        |            |
|                              |                                                                        |            |
|                              |                                                                        |            |
|                              |                                                                        |            |
|                              |                                                                        |            |
|                              |                                                                        |            |
|                              |                                                                        |            |
|                              |                                                                        |            |
| Help Cancel                  |                                                                        |            |

Ensuite, sélectionnez les modules que vous souhaitez créer. Dans l'exemple de projet particulier, seuls les projets Alice et BuggyRos étaient importants pour Eclipse.

|                                     | Import Project |
|-------------------------------------|----------------|
| Select Eclipse projects to import   |                |
|                                     |                |
|                                     |                |
| hamcrest-java (libs/lavaHamcrest)   |                |
| 🔲 junit (libs/junit)                |                |
|                                     |                |
| Tutorial                            |                |
|                                     |                |
|                                     |                |
|                                     |                |
|                                     |                |
|                                     |                |
|                                     |                |
|                                     |                |
|                                     |                |
|                                     |                |
|                                     |                |
|                                     |                |
|                                     |                |
|                                     |                |
|                                     |                |
|                                     |                |
|                                     |                |
|                                     |                |
| Open Project Structure after import |                |
| Help Cancel                         |                |
| Cancer                              |                |
|                                     |                |

Enfin, assurez-vous que la version correcte du JDK est sélectionnée avant Finish

| + -         |                                                                                                    |  |  |
|-------------|----------------------------------------------------------------------------------------------------|--|--|
| 1.8         | Name: 1.8                                                                                                    |  |  |
| Help Cancel | JDK home path: /Library/Java/JavaVirtualMachines/jdk1.8.0_65.jdk/Cont<br>Classpath Sourcepath Annotations Documentation Paths<br>//Library/Java/JavaVirtualMachines/jdk1.8.0_65.jdk/Contents/Home/jre/lib/c<br>/Library/Java/JavaVirtualMachines/jdk1.8.0_65.jdk/Contents/Home/jre/lib/c<br>/Library/Java/JavaVirtualMachines/jdk1.8.0_65.jdk/Contents/Home/jre/lib/c<br>/Library/Java/JavaVirtualMachines/jdk1.8.0_65.jdk/Contents/Home/jre/lib/c<br>/Library/Java/JavaVirtualMachines/jdk1.8.0_65.jdk/Contents/Home/jre/lib/c<br>/Library/Java/JavaVirtualMachines/jdk1.8.0_65.jdk/Contents/Home/jre/lib/c<br>/Library/Java/JavaVirtualMachines/jdk1.8.0_65.jdk/Contents/Home/jre/lib/c<br>/Library/Java/JavaVirtualMachines/jdk1.8.0_65.jdk/Contents/Home/jre/lib/c<br>/Library/Java/JavaVirtualMachines/jdk1.8.0_65.jdk/Contents/Home/jre/lib/c<br>/Library/Java/JavaVirtualMachines/jdk1.8.0_65.jdk/Contents/Home/jre/lib/c<br>/Library/Java/JavaVirtualMachines/jdk1.8.0_65.jdk/Contents/Home/jre/lib/c<br>/Library/Java/JavaVirtualMachines/jdk1.8.0_65.jdk/Contents/Home/jre/lib/c<br>/Library/Java/JavaVirtualMachines/jdk1.8.0_65.jdk/Contents/Home/jre/lib/c<br>/Library/Java/JavaVirtualMachines/jdk1.8.0_65.jdk/Contents/Home/jre/lib/c<br>/Library/Java/JavaVirtualMachines/jdk1.8.0_65.jdk/Contents/Home/jre/lib/j<br>/Library/Java/JavaVirtualMachines/jdk1.8.0_65.jdk/Contents/Home/jre/lib/j<br>/Library/Java/JavaVirtualMachines/jdk1.8.0_65.jdk/Contents/Home/jre/lib/j<br>/Library/Java/JavaVirtualMachines/jdk1.8.0_65.jdk/Contents/Home/jre/lib/j<br>/Library/Java/JavaVirtualMachines/jdk1.8.0_65.jdk/Contents/Home/jre/lib/j<br>/Library/Java/JavaVirtualMachines/jdk1.8.0_65.jdk/Contents/Home/jre/lib/j<br>/Library/Java/JavaVirtualMachines/jdk1.8.0_65.jdk/Contents/Home/jre/lib/j<br>/Library/Java/JavaVirtualMachines/jdk1.8.0_65.jdk/Contents/Home/jre/lib/j<br>/Library/Java/JavaVirtualMachines/jdk1.8.0_65.jdk/Contents/Home/jre/lib/j<br>/Library/Java/JavaVirtualMachines/jdk1.8.0_65.jdk/Contents/Home/jre/lib/j<br>/Library/Java/JavaVirtualMachines/jdk1.8.0_65.jdk/Contents/Home/jre/lib/j<br>/Library/Java/JavaVirtualMachines/jdk1.8.0_65 |  |  |

Et le projet Eclipse a été entièrement migré vers Intellij! Le projet sera toujours ouvert dans les deux IDE et sera entièrement fonctionnel à la fois

Lire Démarrer avec intellij-idea en ligne: https://riptutorial.com/fr/intellij-idea/topic/1734/demarrer-avec-intellij-idea

## Chapitre 2: Caractéristiques peu connues

#### Examples

Injection de langue

Si vous voulez écrire des chaînes contenant d'autres langages (JSON, regexes), il est difficile de suivre les symboles qui s'échappent, et ce serait bien de recevoir de l'aide pour le code.

- 1. Placez votre curseur dans une chaîne vide
- 2. ALT + ENTER
- 3. Choisissez "langue ou référence"

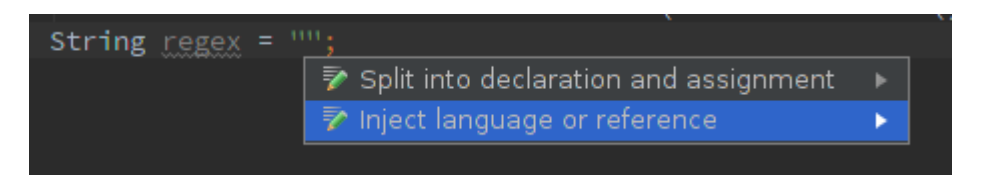

4. Choisissez la langue souhaitée ( RegExp dans mon cas) dans la fenêtre contextuelle

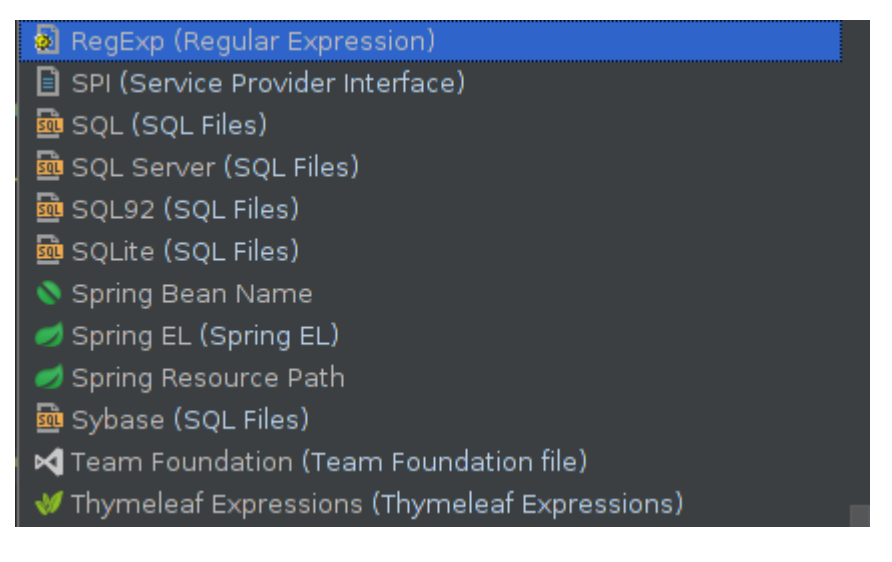

5. Encore une fois, utilisez ALT + ENTER et sélectionnez Edit regex fragment

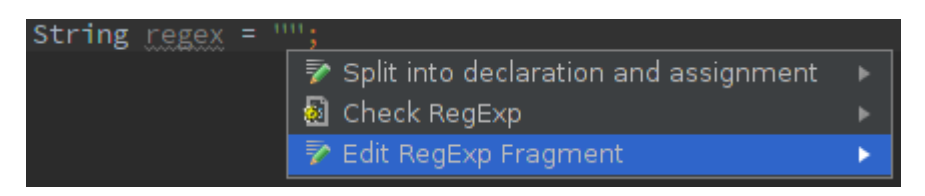

6. Dans la nouvelle fenêtre d'outil, entrez la regex - notez comment elle est automatiquement mappée sur une chaîne Java correctement échappée. De même pour JSON, les indentations seront placées correctement.

#### Aperçu rapide

# Vérifiez la vidéo screencast sur YouTube à propos de cette fonctionnalité

IntelliJ fournit une fonctionnalité de prévisualisation rapide appelée Définition de visualisation . L'utilisation de cette fonctionnalité permet à un utilisateur de voir rapidement le contenu d'une méthode / classe sans naviguer dans la classe elle-même

- OS X ( [] + Y ) OU ( [] + Espace )
- Unix / Windows Ctrl + Shift + I

Exemple: En regardant dans Arrays.copyOfRange() :

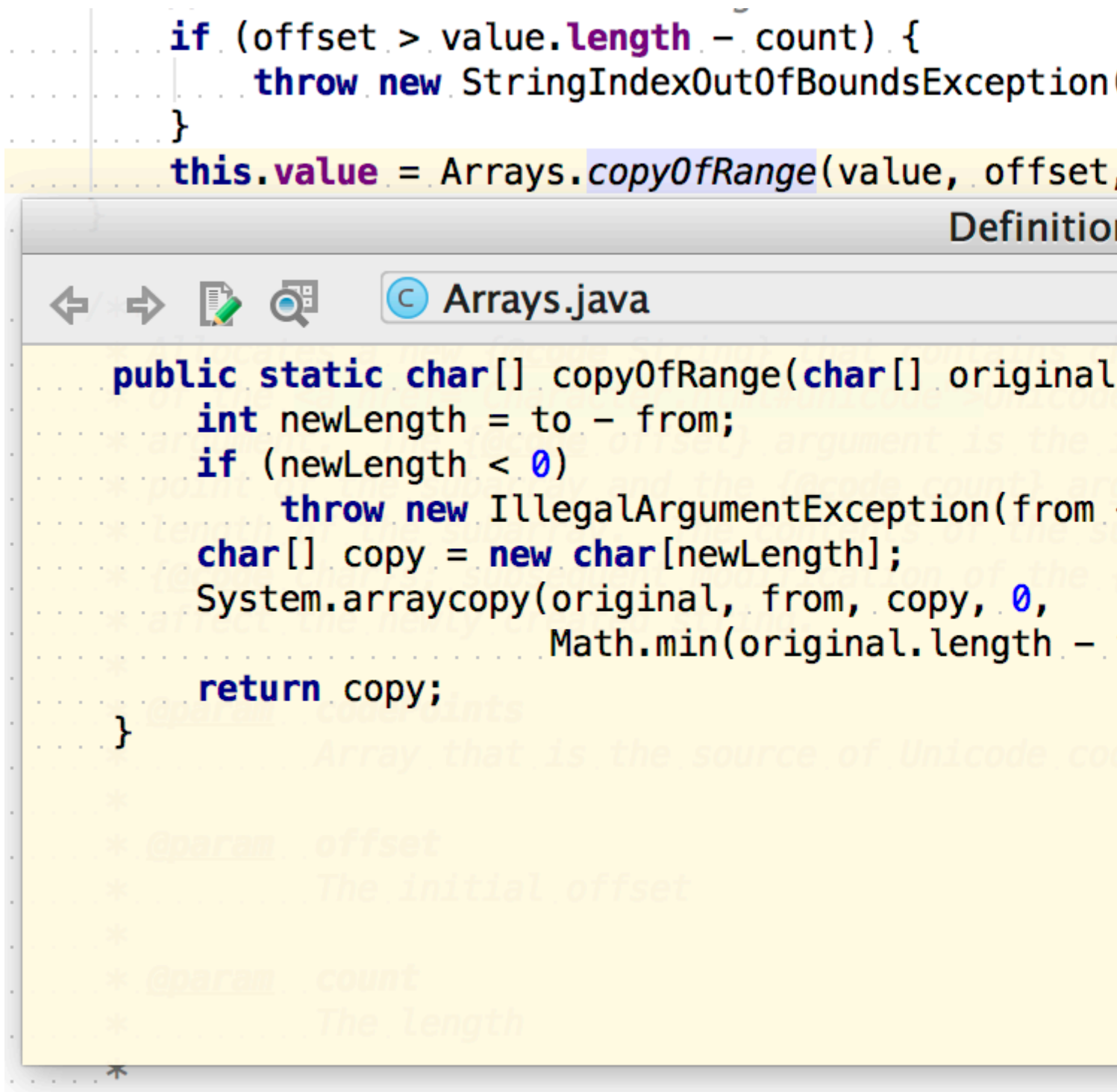

Vérifier si vous avez sélectionné la bonne classe dans search :

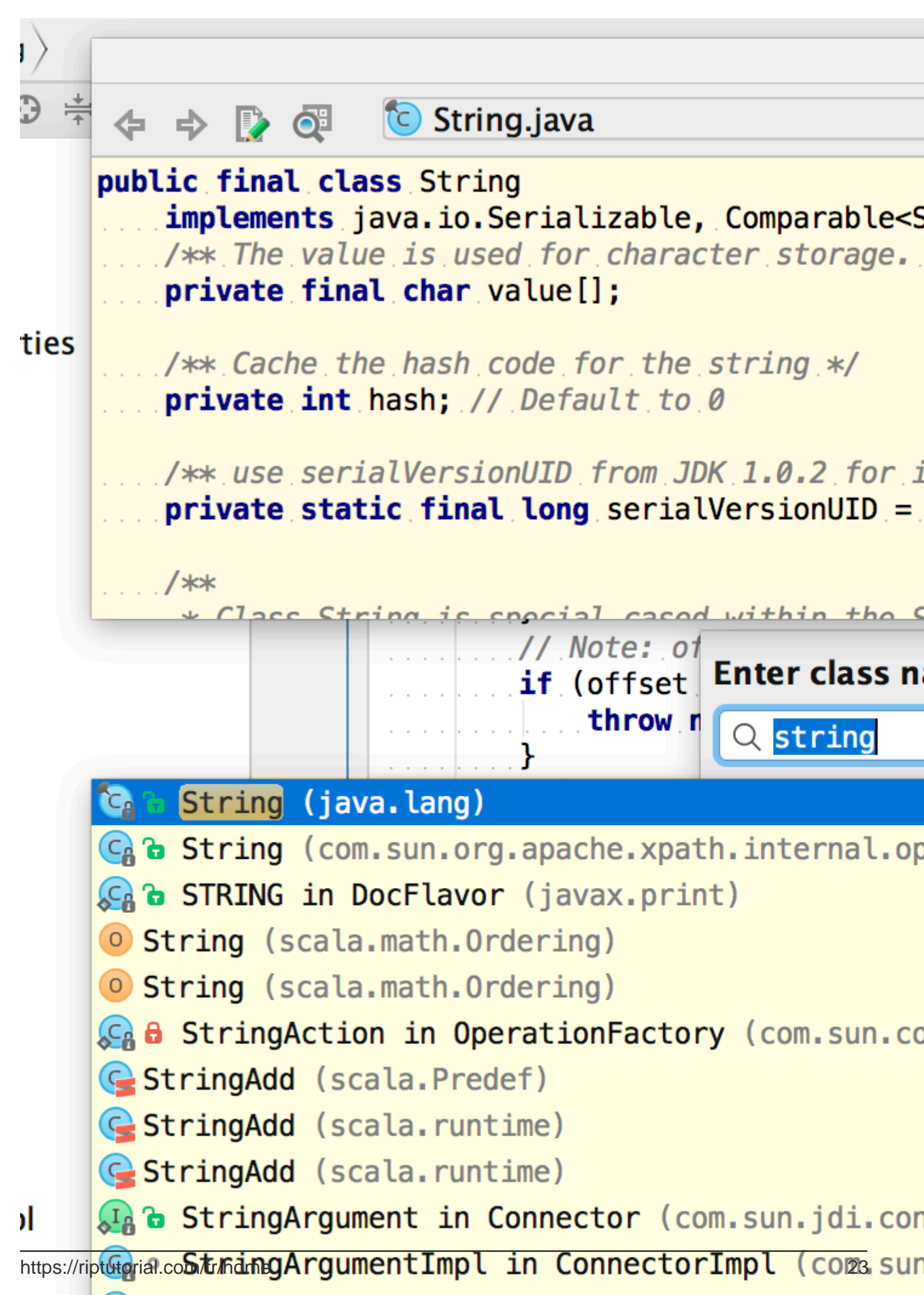

https://riptutorial.com/fr/intellij-idea/topic/3755/caracteristiques-peu-connues

## Chapitre 3: Comment installer des plugins

#### Introduction

Les plugins nous aident à faire les choses plus facilement. Intellij propose une vaste gamme de plug-ins pour diverses technologies / langues. Il existe trois façons d'installer un plugin dans Intellij.

#### **Examples**

Pour télécharger et installer un plugin de référentiel

1. Go to File --> Settings (e.g. Ctrl+Alt+S ).

2. In the left-hand pane, select Plugins.

3.On the Plugins window, click "Install JetBrains plugin" or the "Browse repositories button".

#### Pour installer un plugin depuis le disque

1. Go to File --> Settings (e.g. Ctrl+Alt+S ).

2. In the left-hand pane, select Plugins.

3. On the Plugins window, click "Install plugin from disk button".

4. Select the desired plugin from your local machine.

Click Apply button of the Settings/Preferences dialog.

| <b>J</b> Settings                                  |                                 |                            | X                                                                                                    |  |
|----------------------------------------------------|---------------------------------|----------------------------|----------------------------------------------------------------------------------------------------|--|
| Q                                                  | Plugins                         |                            |                                                                                                    |  |
| Appearance & Behavior                              | Q- Show: All plugins -          |                            |                                                                                                    |  |
| Keymap                                             |                                 | Sort by: name •            | .ignore                                                                                                    |  |
| Plugins                                            | 📕 .ignore                       | <u>~</u>                   | 🕁 Update plugin                                                                                                    |  |
| Version Control                                    | 🖋 Android Support               |                            | Version: 1.2                                                                                                    |  |
| Build, Execution, Deployment                       | 💉 Ant Support                   |                            | version. 1.2                                                                                                    |  |
| Languages & Frameworks                             | BashSupport                     |                            | .ignore                                                                                                    |  |
| <ul> <li>I dois</li> <li>Other Settings</li> </ul> | # Bytecode Viewer               |                            | GitHub   Issues   Donate ( PayPal or BTC )                                                                                                    |  |
| o titel o titel go                                 | 🖋 Copyright                     |                            | .ignore is a plugin for .gillignore (G/T), .hgignore (Mercurial),                                                                                                    |  |
|                                                    | 💉 Coverage                      |                            | .npmignore (NPM), .abcxerignore (Docker), .cheirgnore (Cher),<br>.cvsignore (CVS), .bzrignore (Bazaar), .boringignore (Darcs),<br>.mtn-ianore (Monotone). iano-e-alob (Fossil), ishinitanore |  |
|                                                    | 🖋 Cucumber for Java             |                            | (JSHint), tfignore (Team Foundation), p4ignore (Perforce),<br>flooignore (Floobits) files in your project.                                                                                   |  |
|                                                    | CVS Integration                 |                            | Files syntax highlight                                                                                                    |  |
|                                                    | 💉 Eclipse Integration           |                            | <ul> <li>Coloring ignored files in the Project View</li> <li>Gitignore templates filtering and selecting in rules</li> </ul>                                                                 |  |
|                                                    | 💉 EditorConfig                  |                            | <ul> <li>Show ignored files by specified ignore file (right click</li> </ul>                                                                                                    |  |
|                                                    | Check or uncheck a plugin to en | able or disable it.        |                                                                                                    |  |
|                                                    | Install JetBrains plugin        | <u>B</u> rowse repositorie | Install plugin from <u>d</u> isk                                                                                                    |  |
|                                                    |                                 |                            | <b>QK</b> Cancel Apply Help                                                                                                    |  |

Ou vous pouvez directement ajouter des pugins des autres fournisseurs en recherchant directement les référentiels.

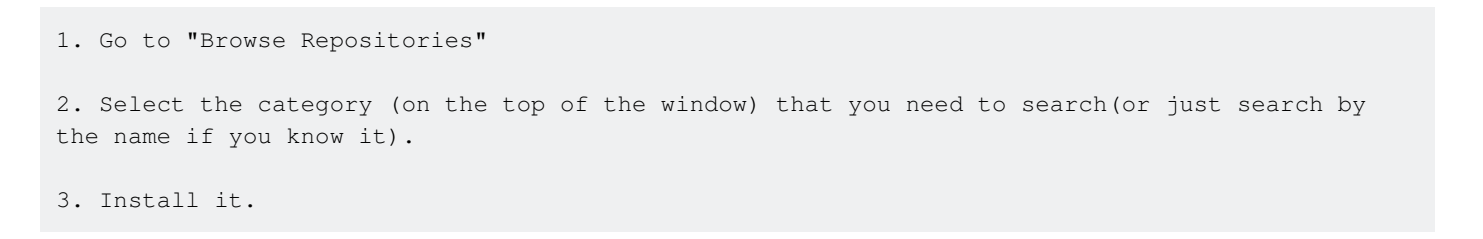

| Q                                                                                                    | Plugins                                                                                                    |                                                |                                                    |
|----------------------------------------------------------------------------------------------------|----------------------------------------------------------------------------------------------------|------------------------------------------------|----------------------------------------------------|
| Appearance & Behavior<br>Appearance<br>Menus and Toolbars<br>System Settings<br>File Colors<br>Scopes<br>Notifications<br>Quick Lists<br>Path Variables<br>Keymap | <ul> <li>Android Support</li> <li>Ant Support</li> <li>Bytecode Viewer</li> <li>Copyright</li> <li>Coverage</li> <li>CVS Integration</li> <li>Eclipse Integration</li> </ul> | Show: All plugins  Sort by: name Sort by: name | Android<br>Version: 1<br>Supports th<br>Android ap |
| <ul> <li>Editor</li> <li>Plugins</li> <li>Version Control</li> <li>Build, Execution, Deployment</li> <li>Languages &amp; Frameworks</li> <li>Tools</li> </ul>     | <ul> <li>EditorConfig</li> <li>Git Integration</li> <li>GitHub</li> <li>Gradle</li> <li>Groovy</li> <li>hg4idea</li> <li>I18n for Java</li> <li>IntelliLang</li> </ul>       | v<br>v<br>v<br>v<br>v<br>v<br>v<br>v<br>v<br>v |                                                    |
|                                                                                                    | Install <u>J</u> etBrains plugin                                                                                                    | <u>B</u> rowse repositories                    | Install p                                          |

Lire Comment installer des plugins en ligne: https://riptutorial.com/fr/intellijidea/topic/8069/comment-installer-des-plugins

## **Chapitre 4: Exportation**

#### Examples

Construire un .jar

Finalement, lorsque vous êtes prêt à publier une version de votre code en production, vous aurez besoin d'un fichier .jar à distribuer. Intellij facilite la construction de fichiers JAR.

Tout d'abord, accédez à File -> Project Structure et cliquez sur Artifacts :

Project Settings Project

**Modules** 

Libraries

Facets

Artifacts

Platform Settings SDKs Global Libraries

Problems

Nothing to show

╋

, vérifiez que toutes les informations relatives aux dépendances sont correctes, puis cliquez sur or pour terminer la configuration de l'artefact.

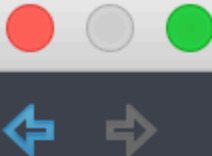

Project Settings Project Modules

Libraries

Facets

Artifacts

Platform Settings SDKs Global Libraries

Problems

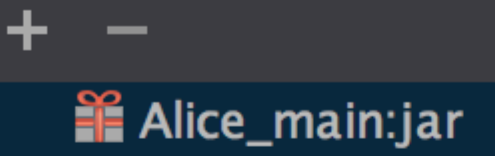

# Chapitre 5: Hibernate HQL console et inspections

#### Introduction

Intellij IDEA prend en charge l'achèvement automatique de HQL et l'exécution des requêtes HQL sur la console. Voici comment activer ce support.

#### Examples

**Configuration des inspections HQL** 

- 1. Allez dans Fichier -> Structure du projet -> Modules.
- 2. Ajouter un nouveau module Hibernate.
- 3. Faites un clic droit sur le module désiré -> Ajouter -> Hibernate.
- 4. Sélectionnez l'option de configuration Hibernate nouvellement créée et cliquez sur le signe
  (+) dans le volet droit pour créer le fichier hibernate.cfg.xml.
- 5. Allez dans Fichier -> Structure du projet -> Facettes et ajoutez un nouveau JPA.
- 6. Sélectionnez l'option de configuration JPA nouvellement créée, puis cliquez sur le signe (+) dans le volet droit pour lui attribuer votre fichier de configuration Hibernate.
- 7. Ouvrez la fenêtre Persistance, vous devriez voir la liste de vos modules de projet.
- 8. Développez le nom du module et attribuez votre source de données au fichier hibernate.cfg.xml.

Vous pouvez maintenant écrire des requêtes sur la console Hibernate et obtenir l'auto-complétion HQL.

Lire Hibernate HQL console et inspections en ligne: https://riptutorial.com/fr/intellijidea/topic/9617/hibernate-hql-console-et-inspections

## Chapitre 6: IdeaVim

#### Remarques

IdeaVim est un plugin pour les produits IDEA qui vise à fournir des fonctionnalités Vim dans les vues de l'éditeur

#### **Examples**

Affichage des numéros de ligne

À partir de la version 2016.2 d'IntelliJ IDEA et de la version 0.46 IdeaVim, l'option native d'IntelliJ pour afficher les numéros de ligne est inefficace. Lorsque vous cliquez sur *Afficher les numéros de ligne*, les numéros de ligne apparaissent et disparaissent immédiatement.

Ce problème est dû à un bogue dans le plug-in IdeaVim, qui peut être résolu en utilisant la commande Vim pour afficher les numéros de ligne:

:set number
et
:set nonumber

cacher.

Ces commandes peuvent également être utilisées comme raccourci :set nu et :set nonu .

Si vous souhaitez activer la fonction qui affiche les numéros de ligne relatifs, vous pouvez utiliser

:set relativenumber

ou un raccourci :set rnu . Rappelez-vous que vous pouvez mélanger set relativenumber avec le set number .

#### Allouer des frappes au clavier contradictoires à IdeaVim

Par défaut, certaines séquences de touches utiles dans Vim sont en contradiction avec les frappes de touches d'IntelliJ.

Par exemple, ^R dans Vim est 'refaire', mais dans IntelliJ c'est le raccourci pour Run

Pour décider quel programme interprète la frappe, accédez à Preferences -> Other Settings -> Vim Emulation et choisissez les séquences de touches à utiliser avec IdeaVim et à utiliser avec IntelliJ:

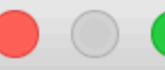

### (**Q**

Appearance & Behavior

Keymap

Editor

**Plugins** 

- Version Control
- Build, Execution, Deployment
- Languages & Frameworks
- Tools
- Other Settings

**Vim Emulation** 

#### Other Settings > Vi

#### Shortcut Conflicts for A

|           | Shortcut |
|-----------|----------|
| ^2        |          |
| 个仓2       |          |
| 个         |          |
| ^G        |          |
| <b>^H</b> |          |
| ^M        |          |
| ^N        |          |
| ^0        |          |
| ^V        |          |

## **Chapitre 7: Inspections**

#### Introduction

Intellij IDEA fournit de nombreuses inspections de code, ce qui peut considérablement simplifier l'écriture de code.

Les paramètres d'inspection peuvent être trouvés dans Preferences | Editor | Section des Inspections . Par défaut, IDEA en a beaucoup activés. Et de nombreuses inspections prennent en charge les options de réparation automatique, que vous pouvez voir en appuyant sur Alt + Entrée.

Pour effectuer des inspections pour l'ensemble de votre projet (ou une étendue personnalisée), vous devez sélectionner Analyze | Inspect code .

#### Examples

#### @NotNull / @Nullable inspections

Ces inspections sont extrêmement utiles pour empêcher les NullPointerException s. Par défaut, ils sont désactivés. Vous pouvez trouver ces inspections dans les préférences d'Inspections : Java | Probable bugs | Constant conditions & exceptions et @NotNull/@Nullable problems . Vous pouvez également configurer vos annotations. Vous pouvez utiliser ce manuel pour ajouter des annotations JetBrains à votre projet.

Par exemple, considérez cette méthode:

| ₹. | <br><br><pre>.public.int.getLength().{return.getString().length(); .}</pre> |
|----|-----------------------------------------------------------------------------|
| 7. | <br><br><pre>.public.String.getString() {return."not.null.string"; .}</pre> |

Si getString ne peut pas retourner null, tout va bien. Mais si nous activons nos inspections et dans certains cas, elles peuvent retourner nulles, nous verrons immédiatement une inspection déclenchée:

| )<br><br>) | <pre>public int getLength() {     return getString().length(); }</pre>                                                                      |
|------------|----------------------------------------------------------------------------------------------------|
| J          | <pre>public String getString() {     if (condition()) {         return null;         return null;         return "not null string"; }</pre> |

qui dit 'null' is returned by the method which is not declared as @Nullable. Et si nous frappons Alt + Entrée, il y aura une option Annotate method as '@Nullable'. Si nous frappons à nouveau sur Entrée, notre code ressemblera à ceci:

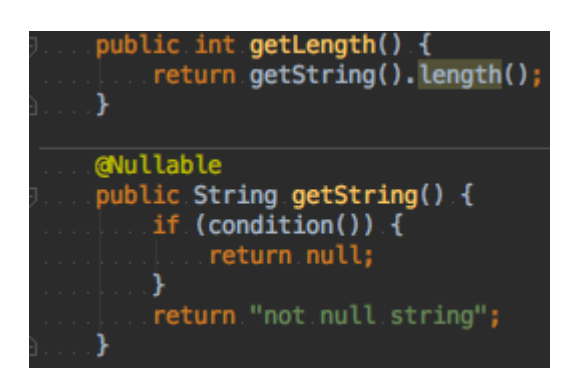

avec l'inspection déclenchée sur la méthode length() méthode Method invocation 'length' may
produce 'java.lang.NullPointerException'. Et si nous allons plus loin et introduisons le résultat de
la méthode getString() tant que variable, après avoir appuyé sur Alt + Entrée, IDEA vous
proposera quelques méthodes pour corriger cette inspection:

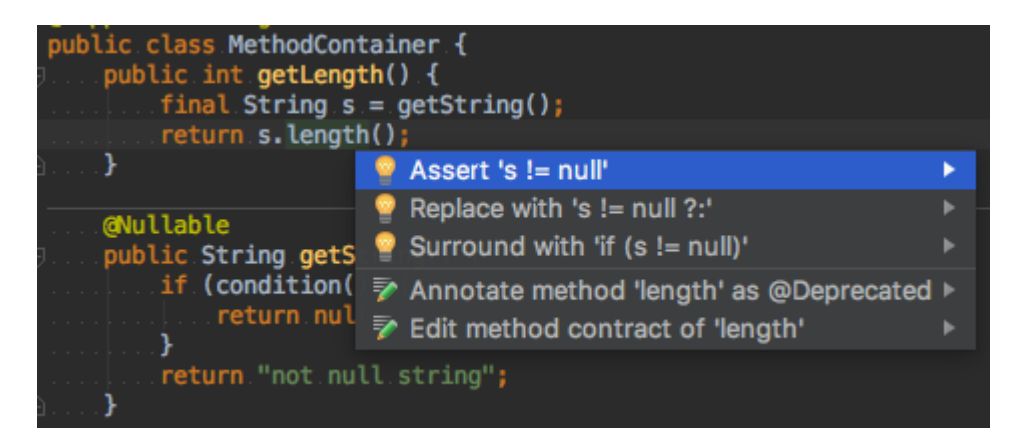

De cette façon, vous pouvez inspecter votre code à la volée et corriger toutes les NullPointerException s potentielles. Si vous souhaitez vérifier l'ensemble de votre projet (ou une portée aléatoire), vous pouvez utiliser Analyze | Inspect code. Assurez-vous simplement que toutes les inspections nécessaires sont activées dans votre profil de contrôle sélectionné.

Lire Inspections en ligne: https://riptutorial.com/fr/intellij-idea/topic/9361/inspections

## Chapitre 8: Modèles en direct

#### Examples

Ajouter facilement une méthode de test

```
@org.junit.Test
public void should_$name$() {
    $END$
}
```

Assurez-vous de cocher la case Noms FQ abrégés lors de la création de ce modèle.

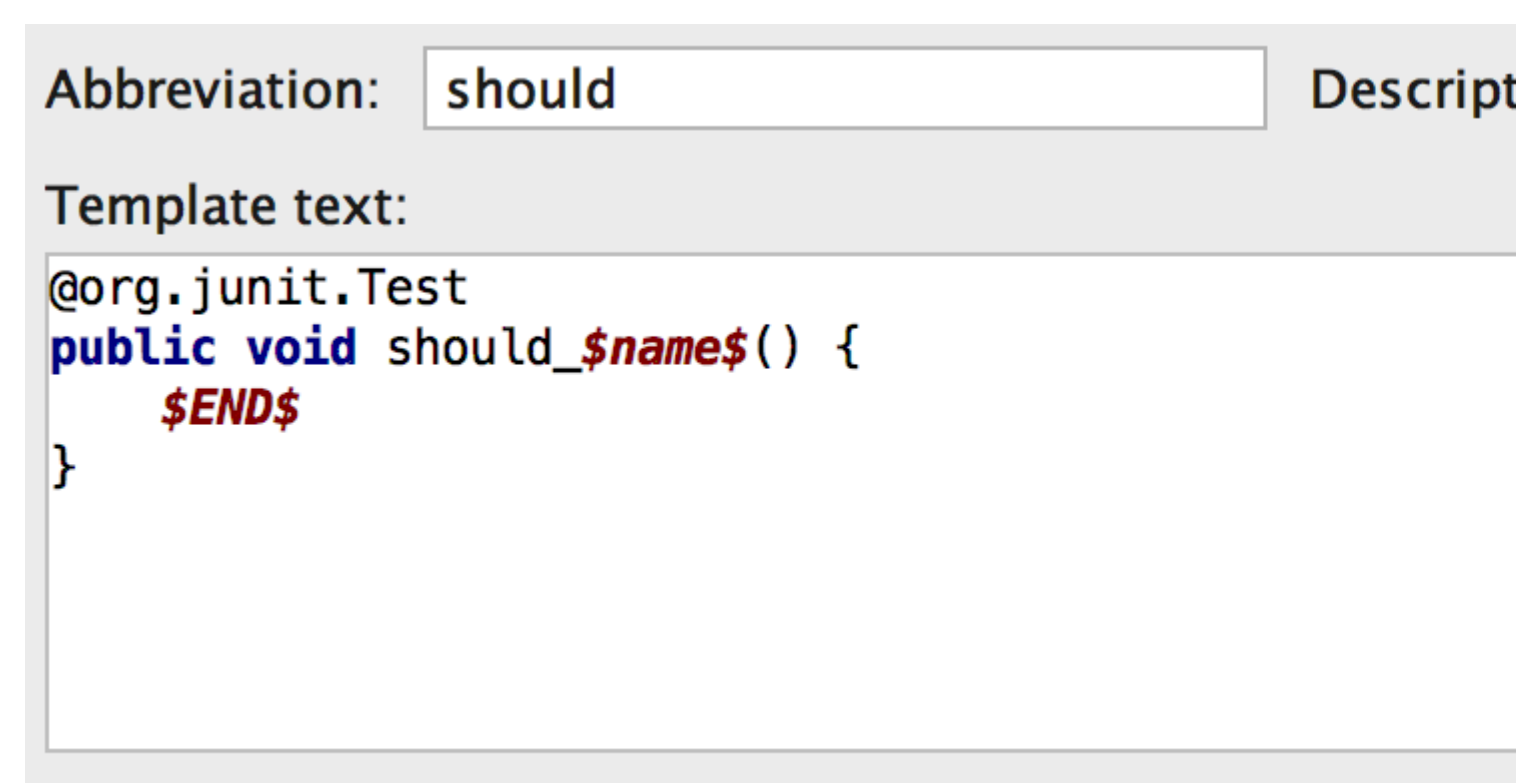

### Applicable in Java: declaration. Change

Lorsque vous tapez "should" (l'abréviation), cela ajoutera le import org.junit.Test; nécessaire import org.junit.Test; déclaration en haut du fichier, et ce code:

```
@Test
public void should_() {
}
```

C'est grâce à l'option des noms Shorten FQ que @org.junit.Test est réduit à simplement @Test .

La variable snames n'est pas pertinente, elle pourrait être nommée autre chose. Le but de cette variable est que lorsque le modèle est inséré dans la classe, le curseur sera placé dans la position de snames, vous demandant d'entrer quelque chose.

Après avoir entré une valeur pour *snames* (en fait le nom de la méthode de test), le curseur passera enfin à *sends*, une variable intégrée, pour pouvoir continuer à implémenter le scénario de test.

Insérer le nom de la classe en cours

Considérons le *modèle de classe utilitaire* : une classe avec uniquement static méthodes static et aucun champ. Il est recommandé d'empêcher l'instanciation de telles classes en ajoutant un constructeur privé.

Cet exemple de modèle live facilite l'ajout d'un constructeur privé à une classe existante, en utilisant le nom de la classe englobante.

```
private $className$() {
   throw new AssertionError("utility class, forbidden constructor");
}
```

Applicable en Java: portée de la déclaration.

Abbreviation: utility\_class

Desc

#### Template text:

```
private $className$() {
    throw new AssertionError("utility class, forbidde
}
```

### Applicable in Java: declaration. Change

Cliquez sur **Modifier les variables** pour définir la variable className tant className(), puis cochez la case **Ignorer si définie** pour éviter de demander un nom personnalisé, inutile dans cet exemple.

|                 | Edit Template | e Variable |
|-----------------|---------------|------------|
| Name Expression |               | Def        |
| className       | className()   |            |
|                 |               |            |
| • •             |               |            |
| ?               |               |            |

Par exemple, dans une classe comme celle-ci:

```
class ListUtils {
    // ...
}
```

Lorsque vous tapez "utility\_class" (l'abréviation), cela va insérer un constructeur comme ceci:

```
class ListUtils {
    private ListUtils() {
        throw new AssertionError("utility class, forbidden constructor");
    }
    // ...
}
```

Lire Modèles en direct en ligne: https://riptutorial.com/fr/intellij-idea/topic/2703/modeles-en-direct

## **Chapitre 9: Optimisation**

#### Examples

Personnalisation des options de la machine virtuelle

Vous pouvez remplacer les vmoptions par défaut par vos propres paramètres personnels en choisissant **Aide> Modifier les options** de **machine virtuelle personnalisées** dans la barre d'outils. Cela créera une copie locale du fichier que vous êtes libre de modifier.

Par exemple, si vous doublez la valeur définie pour xmx, la taille maximale du pool d'allocation de mémoire sera doublée après le redémarrage de l'EDI. Sur de nombreuses machines, cela se traduira par des performances plus rapides.

Voir les options ici pour une description de chaque paramètre.

Lire Optimisation en ligne: https://riptutorial.com/fr/intellij-idea/topic/5305/optimisation

## Chapitre 10: Outils de base de données

#### Examples

Créer une nouvelle source de données

1. Ouvrez "Database Tool Window" si vous ne l'avez pas ouvert:

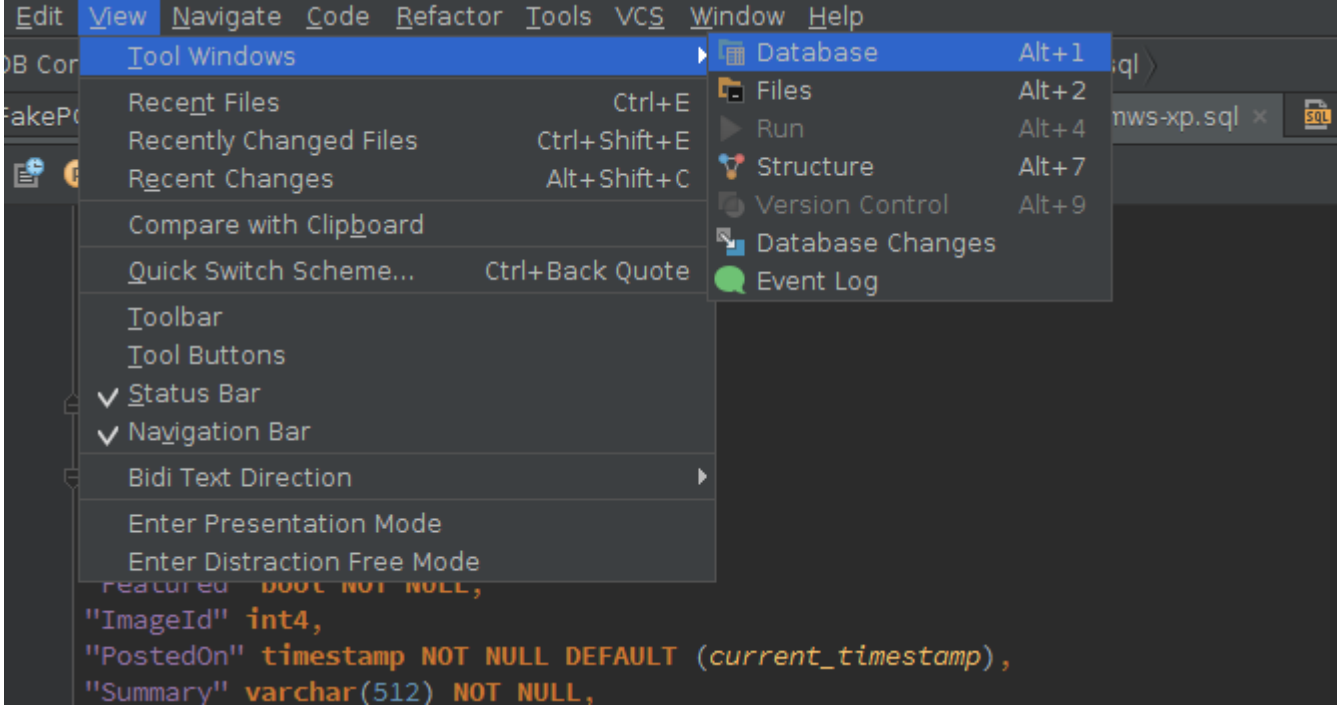

A quoi ça ressemble:

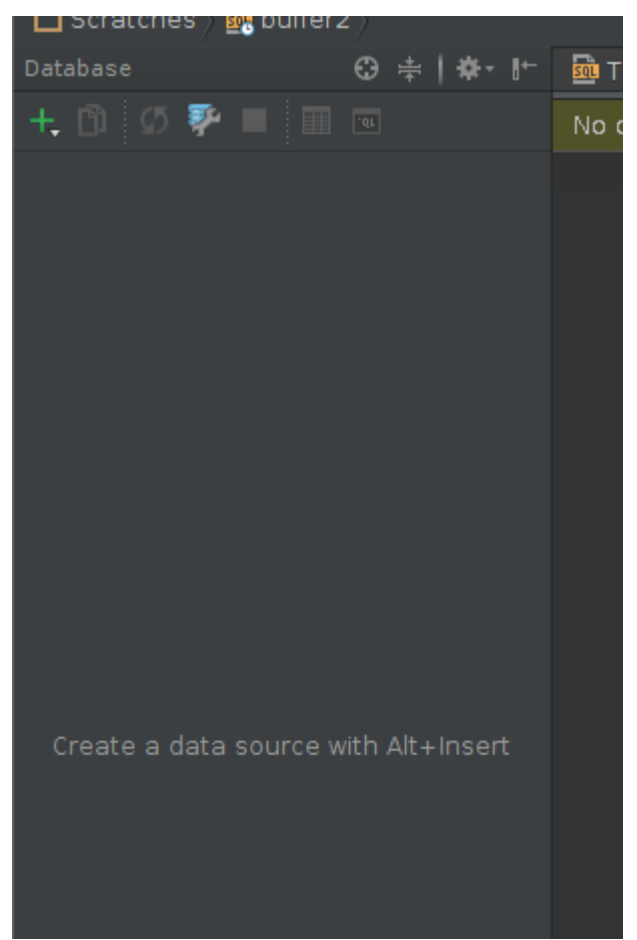

- 2. Créer une nouvelle source de données:
  - En cliquant sur l'icône "+":
     Scratches ) Babaner2 )

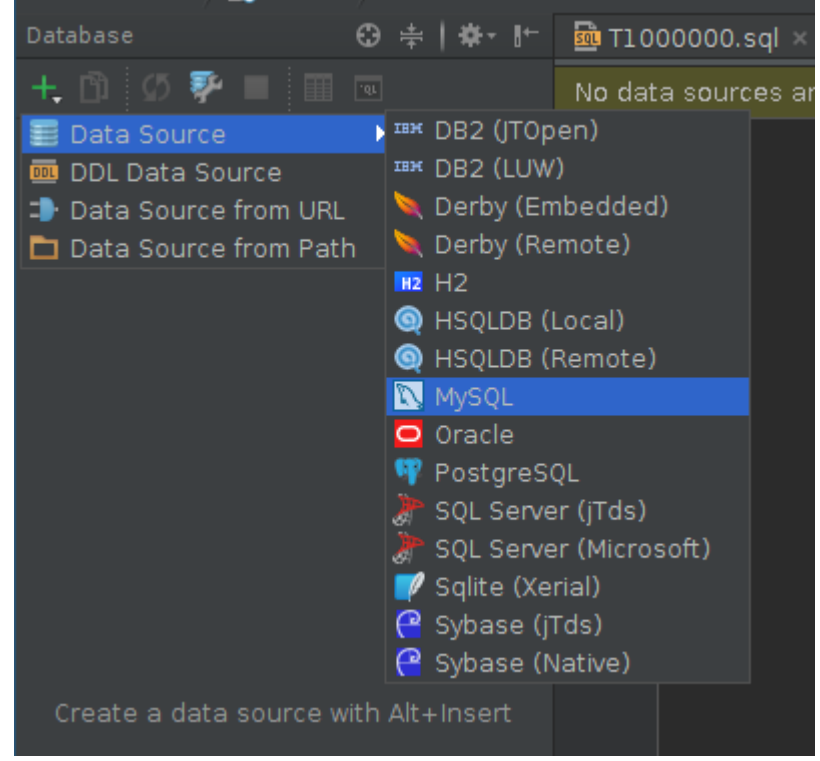

• Ou en ouvrant la boîte de dialogue "Sources de données et pilotes"

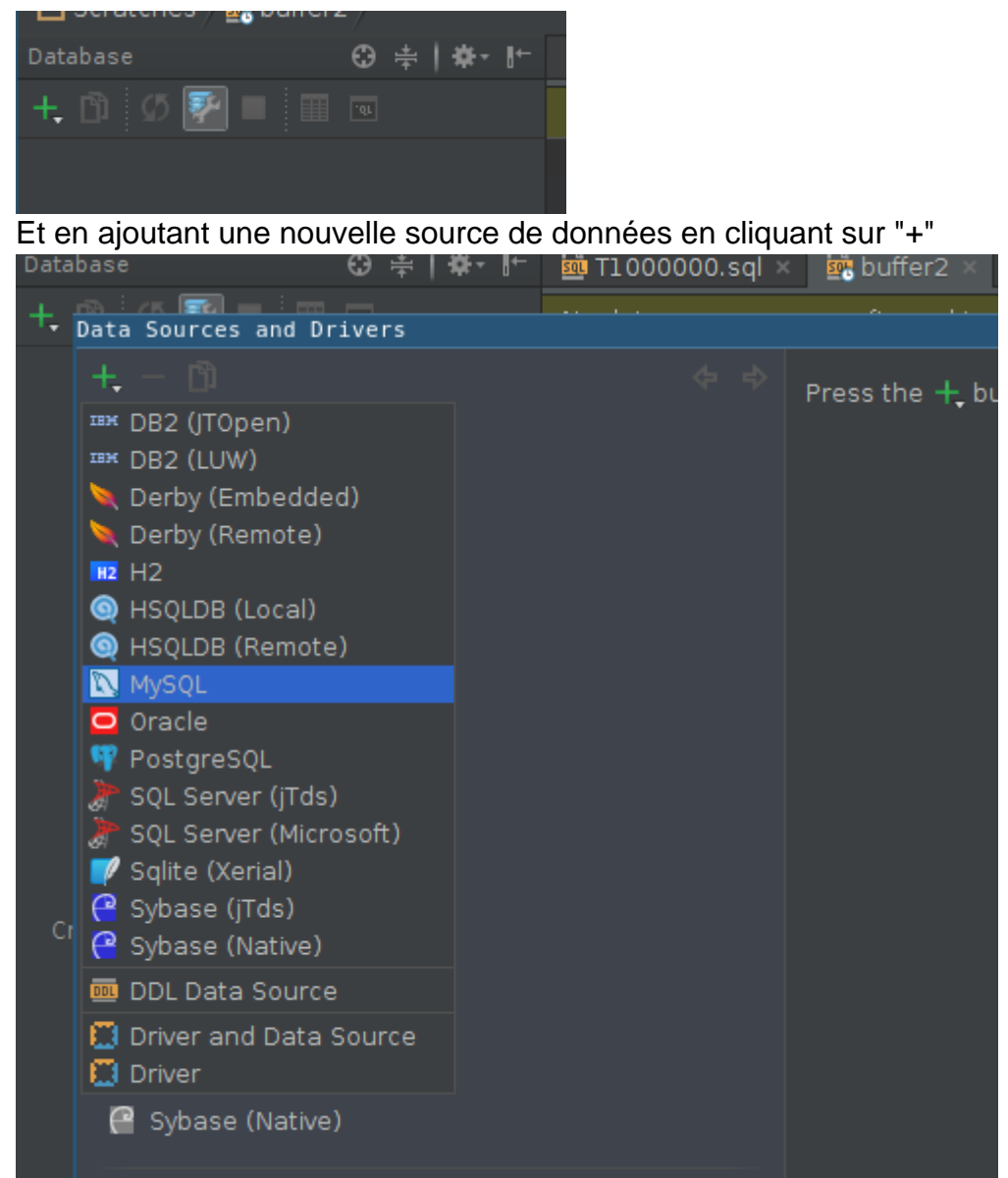

3. Si vous n'avez pas encore téléchargé le pilote JDBC, vous serez invité à le faire:

| Data Sources and Drivers |                                        |
|--------------------------|----------------------------------------|
| +, - 🗅 🌮 🗄 🔶 💠           | Name: MySQL - @localhost               |
| Project Data Sources     | General SSH/SSL Options Advanced       |
| 📉 MySQL - @localhost     |                                        |
|                          | Host: localhost                        |
| Drivers                  | Database:                              |
| ™ DB2 (JTOpen)           | User:                                  |
| ™ DB2 (LUW)              | Password: <hidden></hidden>            |
| 🔍 Derby (Embedded)       |                                        |
| 🔍 Derby (Remote)         | URL: jdbc:mysql://localhost:3306       |
| HZ H2                    | Overrides settings above               |
| 🍥 HSQLDB (Local)         | Test Connection                        |
| ) HSQLDB (Remote)        | Driver: MySQL                          |
| 🔯 MySQL                  |                                        |
| 🖸 Oracle                 |                                        |
| 🌱 PostgreSQL             |                                        |
| 🖉 SQL Server (jTds)      |                                        |
| 🖉 SQL Server (Microsoft) |                                        |
| 🜈 Sqlite (Xerial)        |                                        |
| 🔐 Sybase (jTds)          |                                        |
| 🔐 Sybase (Native)        |                                        |
|                          |                                        |
| Problems 1               | no objects                             |
|                          | 🛕 <u>Download</u> missing driver files |
|                          |                                        |
|                          |                                        |
|                          |                                        |

4. Entrez les paramètres de connexion:

| Name: My  | /SQL 5.7 - docker                          |                           |              | F           |
|-----------|--------------------------------------------|---------------------------|--------------|-------------|
| General S | SH/SSL Options Advanced                    |                           |              |             |
| Host:     | localhost                                  |                           | Port:        | 33057       |
| Database: | guest                                      |                           |              |             |
| User:     | guest                                      |                           |              |             |
| Password: | ••••                                       | ☑ Save on <u>d</u> isk wi | th master pa | ssword prot |
| URL:      | jdbc:mysql://localhost:33057/ <u>guest</u> |                           |              | default     |
|           | Overrides settings above                   |                           |              |             |
| Drivor    | MySOL                                      |                           |              |             |
| Driver:   | MySQL                                      |                           |              |             |

#### 5. Configurez le tunnel SSH si vous en avez besoin:

|   | Name: MySQL 5.7 - 0        | docker                 |                                     |                    |               | R    |
|---|----------------------------|------------------------|-------------------------------------|--------------------|---------------|------|
| ļ | General SSH/SSL O          | ptions Advanced        |                                     |                    |               |      |
|   | ☑ Use SS <u>H</u> tunnel   |                        |                                     |                    | Сору          | from |
|   | Proxy h <u>o</u> st:       | 192.168.1.102          |                                     |                    | <u>P</u> ort: | 25   |
|   | Proxy <u>u</u> ser:        | kassak                 |                                     |                    |               |      |
|   | Auth <u>t</u> ype:         | Key pair (OpenSSH) 🔻   |                                     |                    |               |      |
|   | P <u>r</u> ivate key file: | /home/user/.ssh/id_rsa |                                     |                    |               |      |
|   | Pa <u>s</u> sphrase:       | •••••                  | Save on <u>d</u> isk with master pa | assword protection |               |      |
|   |                            |                        |                                     |                    |               |      |

6. Configurez SSL si vous en avez besoin:

|    | Name: MySQL 5.7 - docker                                                      |                                                                      |                                                      | Re            |      |  |
|----|-------------------------------------------------------------------------------|----------------------------------------------------------------------|------------------------------------------------------|---------------|------|--|
|    | General SSH/SSL Options Advanced                                              |                                                                      |                                                      |               |      |  |
|    | ☑ Use SS <u>H</u> tunnel                                                      |                                                                      |                                                      | Copy from     |      |  |
|    | Proxy h <u>o</u> st:                                                          | 192.168.1.102                                                        |                                                      | <u>P</u> ort: | 25   |  |
|    | Proxy <u>u</u> ser:                                                           | kassak                                                               |                                                      |               |      |  |
|    | Auth <u>t</u> ype:                                                            | Key pair (OpenSSH) 🔻                                                 |                                                      |               |      |  |
|    | P <u>r</u> ivate key file:                                                    | /home/user/.ssh/id_rsa                                               |                                                      |               |      |  |
|    | Pa <u>s</u> sphrase:                                                          | •••••                                                                | Save on <u>d</u> isk with master password protection |               |      |  |
|    | ☑ Use SS <u>L</u>                                                             |                                                                      |                                                      | Сору          | from |  |
|    | C <u>A</u> file:                                                              | /home/user/work/docker/mysql/                                        | ca.pem                                               |               |      |  |
|    | <u>C</u> lient certificate file: /home/user/work/docker/mysql/client-cert.pem |                                                                      |                                                      |               |      |  |
|    | Client <u>k</u> ey file:                                                      | Client <u>k</u> ey file: /home/user/work/docker/mysql/client-key.pem |                                                      |               |      |  |
| -  |                                                                               | tion on one of the "Toot O                                           | an an a time lle                                     |               |      |  |
| 1. | Verifiez cette configuration en appuyant sur "Test Connection":               |                                                                      |                                                      |               |      |  |
|    |                                                                               | Test Connection                                                      | Successful <b>Details</b>                            |               |      |  |
|    | Database: MvSOL (ver. 5.7.7-rc)                                               |                                                                      |                                                      |               |      |  |

Database: MySQL (ver. 5.7.7-rc) Identifier case sensitivity: exact (plain), exact (delimited) Driver (JDBC4.0): MySQL Connector Java (ver. mysql-connector-java-5.1.35 ( Revision: 5fb9c5849535c13917c2cf9baaece6ef9693ef27 ))

Lire Outils de base de données en ligne: https://riptutorial.com/fr/intellij-idea/topic/6275/outils-debase-de-donnees

## **Chapitre 11: Raccourcis utiles**

#### Examples

Compiler et exécuter

# Faire un projet (compiler modifié et dépendant)

Windows: ctrl + F9

OS X / macOS: cmd + F9

# Compiler le fichier, le package ou le module sélectionné

C'est utile à savoir, car lors du débogage, ce raccourci peut être utilisé pour recharger rapidement les classes / hotswap.

Windows: Ctrl + Maj + F9

OS X / macOS: cmd + shift + F9

## Sélectionnez la configuration et exécutez

Windows: Alt + Maj + F10

OS X / macOS: Option + Maj + F10

## Sélectionnez la configuration et le débogage

Windows: Alt + Maj + F9

OS X / macOS: Option + Maj + F9

### Courir

Maj 🕂 F10

## Déboguer

Maj 🕇 F9

# Exécuter la configuration du contexte à partir de l'éditeur

Windows: Ctrl + Maj + F10

OS X / macOS: Cmd + Shift + F10

Achèvement du code

# Achèvement du code de base (le nom de toute classe, méthode ou variable)

Windows: Ctrl + Espace

OS X / macOS: cmd + Espace

## Achèvement du code intelligent (filtre la liste des méthodes et des variables par type attendu)

Windows: Ctrl + Maj + Espace

OS X / macOS: Cmd + Maj + Espace

## Remplacer le code par une suggestion

Languette

# Ajout de code à partir d'une suggestion d'achèvement

Entrer

**Rechercher / Remplacer** 

## **Rechercher partout**

Double décalage

Trouver

Windows / Linux: ctrl + F

OS X / macOS: cmd + F

## Trouver le prochain

F3

### Trouver précédent

Maj 🕇 F3

### Remplacer

Windows / Linux: Ctrl + R

OS X / macOS: cmd + R

## Trouver dans le chemin

#### Windows / Linux: ctrl + shift + F

#### OS X / macOS: Cmd + Shift + F

## Remplacer dans le chemin

Windows / Linux: Ctrl + Maj + R

OS X / macOS: cmd + shift + R

Refactoring

## Copie

F5

## Bouge toi

F6

## Supprimer en toute sécurité

Windows / Linux: Alt + Suppr

OS X / macOS: cmd + supprimer

Notez que la clé de suppression sur OS X / macOS est l'équivalent de la touche Retour arrière sur les autres systèmes d'exploitation.

## Renommer

Maj 🕂 F6

## Méthode d'extraction

Windows / Linux: Ctrl + Alt + M

OS X / macOS: cmd + option + M

### **Extraire le champ**

Windows / Linux: Ctrl + Alt + F

OS X / macOS: cmd + option + F

## **Extraire la variable**

Windows / Linux: ctrl + Alt + v

OS X / macOS: cmd + option + v

## **Extraire la constante**

Windows / Linux: ctrl + Alt + c

OS X / macOS: cmd + option + c

## Extraire le paramètre

Windows / Linux: Ctrl + Alt + P

OS X / macOS: cmd + option + P

Autre

## Surround avec

Entoure un bloc de code avec un  ${\tt if}$  , for , <code><editor-fold</code> ...> et plus.

#### Windows / Linux: Ctrl + Alt + T

#### OS X / macOS: cmd + option + T

Navigation de base

## Aller à l'éditeur (depuis la fenêtre de l'outil)

Esc

# Mise au point sur la fenêtre d'outils correspondante

Windows: Alt + <numéro de fenêtre d'outil>

OS X / macOS: cmd + <numéro de la fenêtre de l'outil>

# Par exemple, basculer le focus sur la fenêtre du projet

Windows: Alt + 1

OS X / macOS: cmd + 1

## Fichiers récents popup

Windows: Ctrl + E

OS X / macOS: cmd + E

**Trouver une action** 

Windows: Ctrl + Maj + A

OS X / macOS: Cmd + Shift + A

## Aller vers

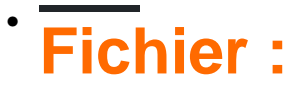

- Windows: ctrl + Maj + N
- OS X / macOS: cmd + shift + N

### **Classe:**

- Windows: ctrl + N
- OS X / macOS: cmd + N

# Symbole (classe / méthode / variable / nom de la constante):

• Windows: ctrl + Alt + Maj + N

• OS X / macOS: cmd + Option + Maj + N

Notez que vous pouvez utiliser le nom de classe pour restreindre la méthode / variable / recherche constante, par exemple pour trouver le symbole usersCollection dans la classe type UserDAO :

UserDAO.usersCollection

## **Partout :**

- Windows: Maj + Maj
  - OS X / macOS: Maj + Maj

Pour rechercher quelque chose qui a plusieurs mots, par exemple, InetAddressCachePolicy vous pouvez simplement taper InAddCacPo ou quelque chose de similaire qui contient des parties de mots dans le nom entier.

## Aller au numéro de ligne

#### Windows: Ctrl + G

#### OS X / macOS: cmd + L

## Revenir au dernier emplacement d'édition

Windows: Ctrl + Maj + Retour arrière

OS X / macOS: Cmd + Maj + Retour arrière

**Recherche d'utilisation** 

# Rechercher des utilisations / Rechercher des utilisations dans un fichier

Windows / Linux: Alt + F7 / Ctrl + F7

OS X / macOS: Option + F7 / Ctrl + F7

## Mettez en surbrillance les utilisations dans un fichier

Windows / Linux: Ctrl + Maj + F7

OS X / macOS: cmd + shift + F7

## Afficher les usages

Windows / Linux: Ctrl + Alt + F7

OS X / macOS: cmd + option + F7

Afficher les paramètres de la méthode

Windows / Linux: Ctrl + P

### OS X / macOS: cmd + P

Indique quels paramètres une méthode et toutes ses surcharges acceptent.

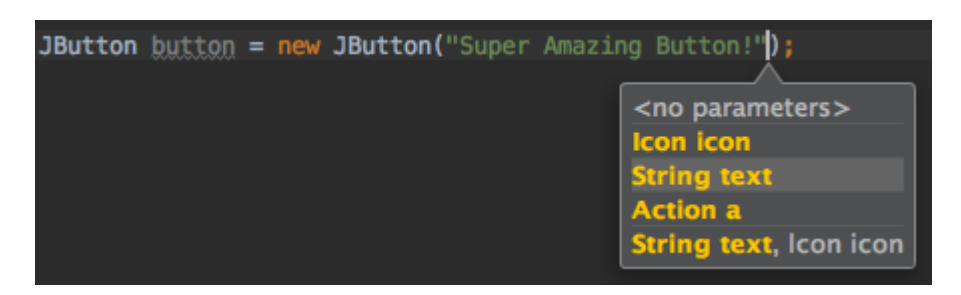

Sélection

#### Sélection avec portée croissante

Cela est pratique lorsque vous voulez sélectionner un bloc pour extraire une variable / méthode, pas besoin de faire un couplage précis, placez simplement le curseur quelque part dans la déclaration et continuez

#### Windows: Ctrl + W

#### OS X / macOS: cmd + w

Sélection à portée décroissante

Windows: Ctrl + Maj + W

#### OS X / macOS: Cmd + Shift + W

Cette fonctionnalité est également très utile lors de l'édition / lecture avec des documents json dans votre IDE.

#### Sélection verticale

Appuyez et maintenez

#### Windows: Alt

#### OS X / macOS: opt

et sélectionnez normalement en utilisant la souris / trackpad (la façon dont vous sélectionnez un mot dans une ligne, etc.)

Voilà comment cela devrait ressembler

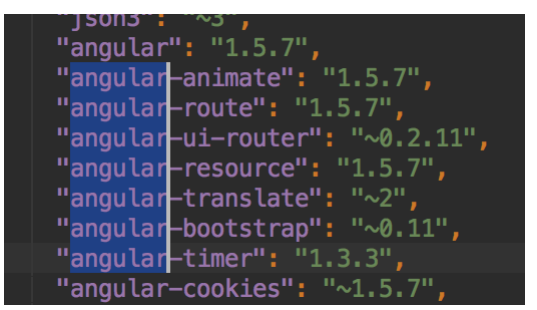

#### **Carets multiples**

Appuyez et maintenez

#### Windows: Alt + Maj

#### OS X / macOS: opt + shift

et cliquez où tout ce que vous voulez mettre un caret. Vous pouvez choisir de placer plusieurs carets sur une seule ligne ou sur plusieurs lignes à différentes positions.

Vous pouvez maintenant effectuer toutes les opérations que vous auriez pu effectuer sur un seul mot sélectionné (maintenez la touche Ctrl (Windows) ou l'option (Mac OS) et utilisez les touches Gauche OU Droite pour passer d'un mot à l'autre).

Vous pouvez même couper / coller plusieurs sélections d'un endroit à un autre.

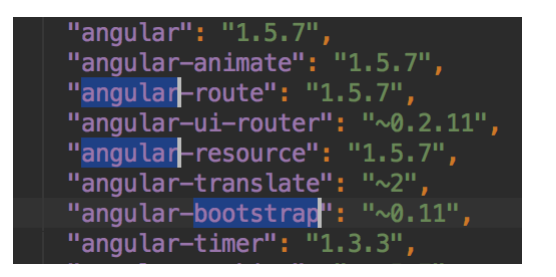

Avoir plusieurs carets est très utile lorsque vous voulez changer la structure du texte sur plusieurs lignes / plusieurs positions sur la même ligne.

#### Sélection des occurrences en double

Sélectionnez du texte et appuyez sur

#### Windows: Alt + J

#### OS X / macOS: ctrl + G

pour sélectionner la prochaine occurrence du même texte.

Vous obtenez un curseur à chaque occurrence sélectionnée qui pourrait être utilisée pour modifier chaque occurrence simultanément.

Par exemple, j'ai essayé de donner un exemple dans ce gif, j'espère que cela vous aidera

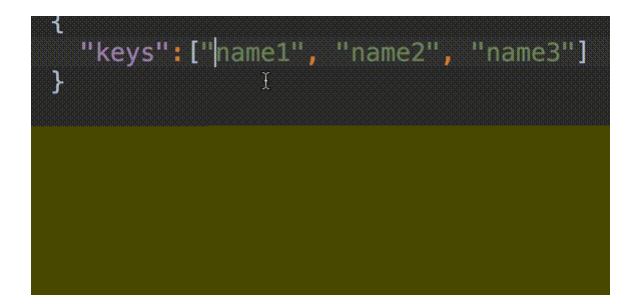

Lire Raccourcis utiles en ligne: https://riptutorial.com/fr/intellij-idea/topic/3085/raccourcis-utiles

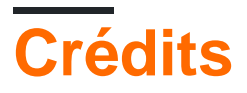

| S.<br>No | Chapitres                                  | Contributeurs                                            |
|----------|--------------------------------------------|----------------------------------------------------------|
| 1        | Démarrer avec<br>intellij-idea             | Community, CraftedCart, foxtrot9, Harmelodic, Jeeter     |
| 2        | Caractéristiques peu connues               | Anton Dozortsev, Jeeter, mszymborski, Prateek            |
| 3        | Comment installer des plugins              | Priya, RamenChef, Sudeepa Nadeeshan                      |
| 4        | Exportation                                | Jeeter                                                   |
| 5        | Hibernate HQL<br>console et<br>inspections | Shai Givati                                              |
| 6        | IdeaVim                                    | Jeeter, Mateusz Piotrowski, mnoronha, sevenforce         |
| 7        | Inspections                                | esin88                                                   |
| 8        | Modèles en direct                          | janos                                                    |
| 9        | Optimisation                               | Kevin Cooper                                             |
| 10       | Outils de base de<br>données               | kassak                                                   |
| 11       | Raccourcis utiles                          | CraftedCart, karel, mszymborski, Nadim Bahadoor, Prateek |